# **Getting Started with** Git and GitHub pt. 2

Coffee, Cookie and Coding (C<sup>3</sup>) Workshops are by the Public Health Data Science and Data Equity team

> Shelby Golden, M.S. April 28<sup>th</sup>, 2025

Yale school of public health Data Science and Data Equity

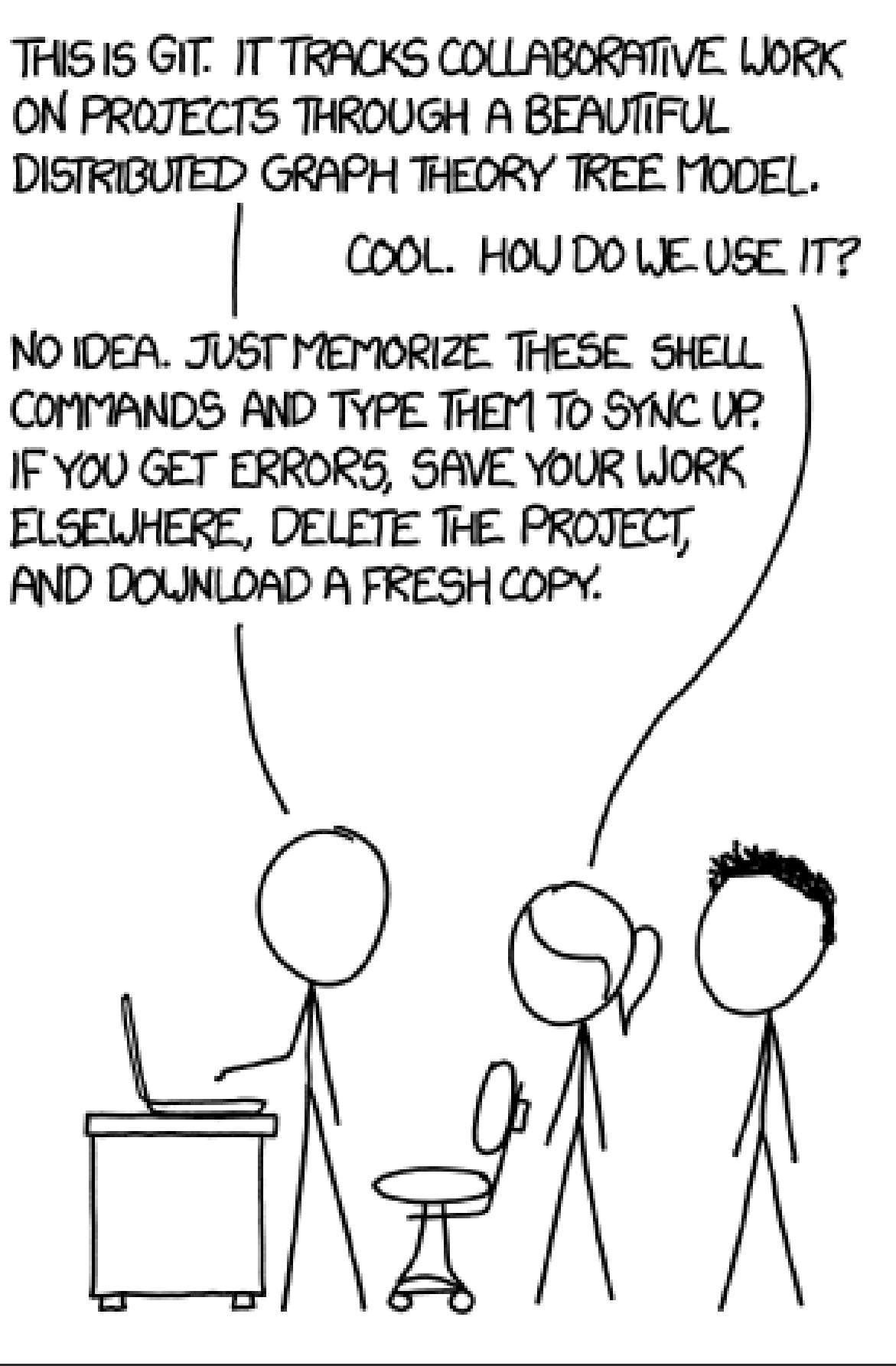

xkcd Comic 1597 - Git Downloaded April 26th, 2025.

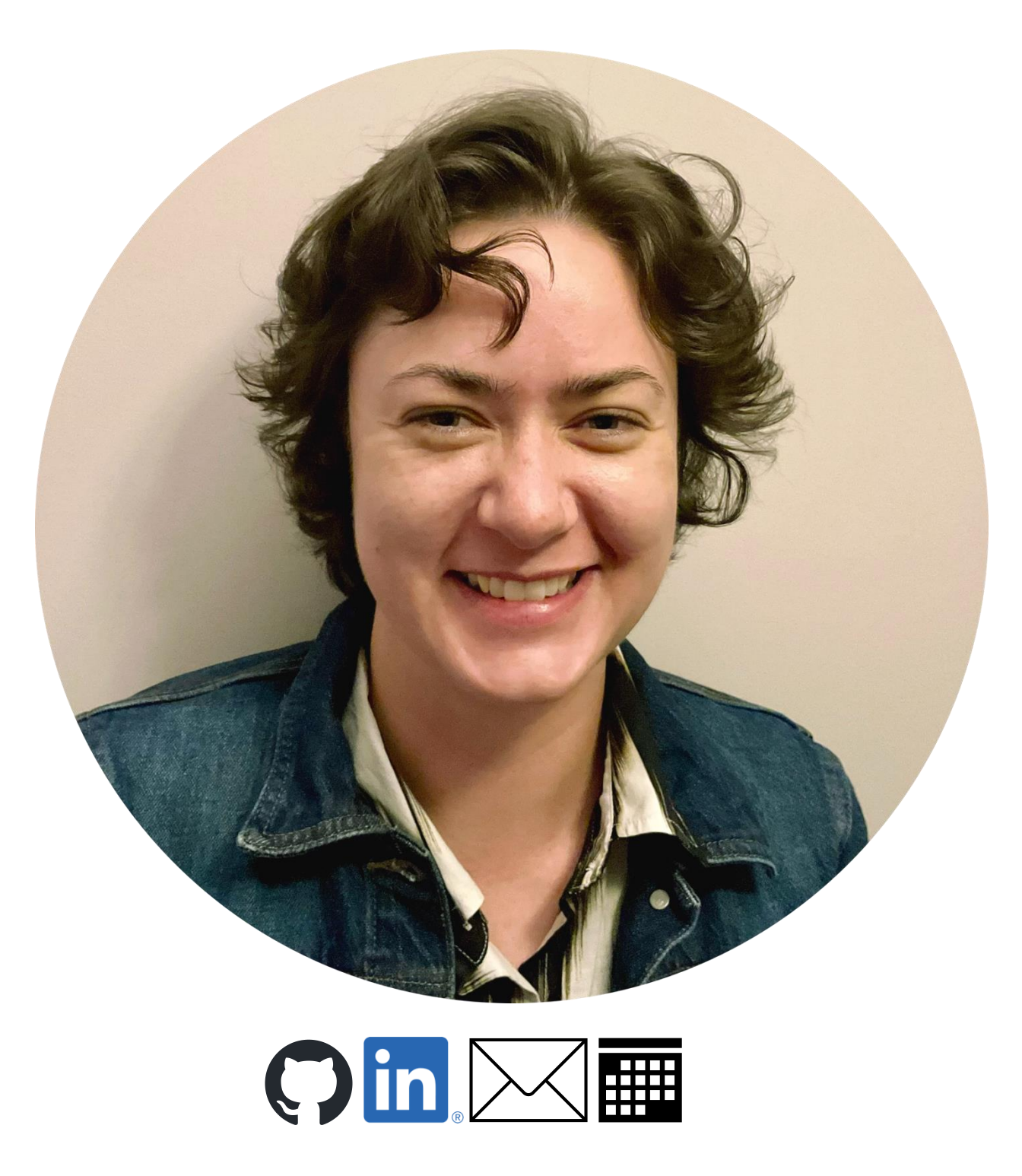

### Shelby Golden, M.S.

- •

Yale school of public health Data Science and Data Equity

• Worked 7 years as a Molecular **Biologist and Biochemist.** 

Received a Masters in Applied **Computational Mathematics from** Johns Hopkins University in 2024.

02

**03** Learn how to use GitHub to support collaboration and teamwork on group projects. (~ 20 minutes)

Today's Learning Objectives

Yale school of public health Data Science and Data Equity

**01** Understand why Git and GitHub are valuable tools for version control and managing coding projects. (~ 5 minutes)

> Get hands-on experience using Git and GitHub for solo projects through a worked through example showing common workflows. (~ 25 minutes)

# **Our Choice Resources**

- Yale's Center for Research Computing workshop <u>Version Control by Git</u> by <u>Kaylea Nelson</u>
- Yale's Harvey Cushing/John Hay Whitney Medical Library workshop <u>Git</u> <u>& GitHub: An Introduction To Version Control by Justin DeMayo</u>
- <u>Getting Git Right by Atlassian</u>
- <u>Git and GitHub Tutorial by W3 Schools</u>
- Introduction to GitHub by GitHub
- <u>Happy Git and GitHub for user by Jenny Bryan</u>

# Going Beyond Basic Git/GitHub Reviewing the developer documentation: <u>git-scm.com/docs</u> and

- docs.github.com
- What is git commit, push, pull, log, aliases, fetch, config & clone by Amit Prajapati
- <u>Git Guides</u> by various Graphite contributors
- How to Write a Git Commit Message by cbeams
- <u>Git Graphical User Interface (GUI) Clients</u> by various contributors

# What is Git and GitHub? How do they relate to one another?

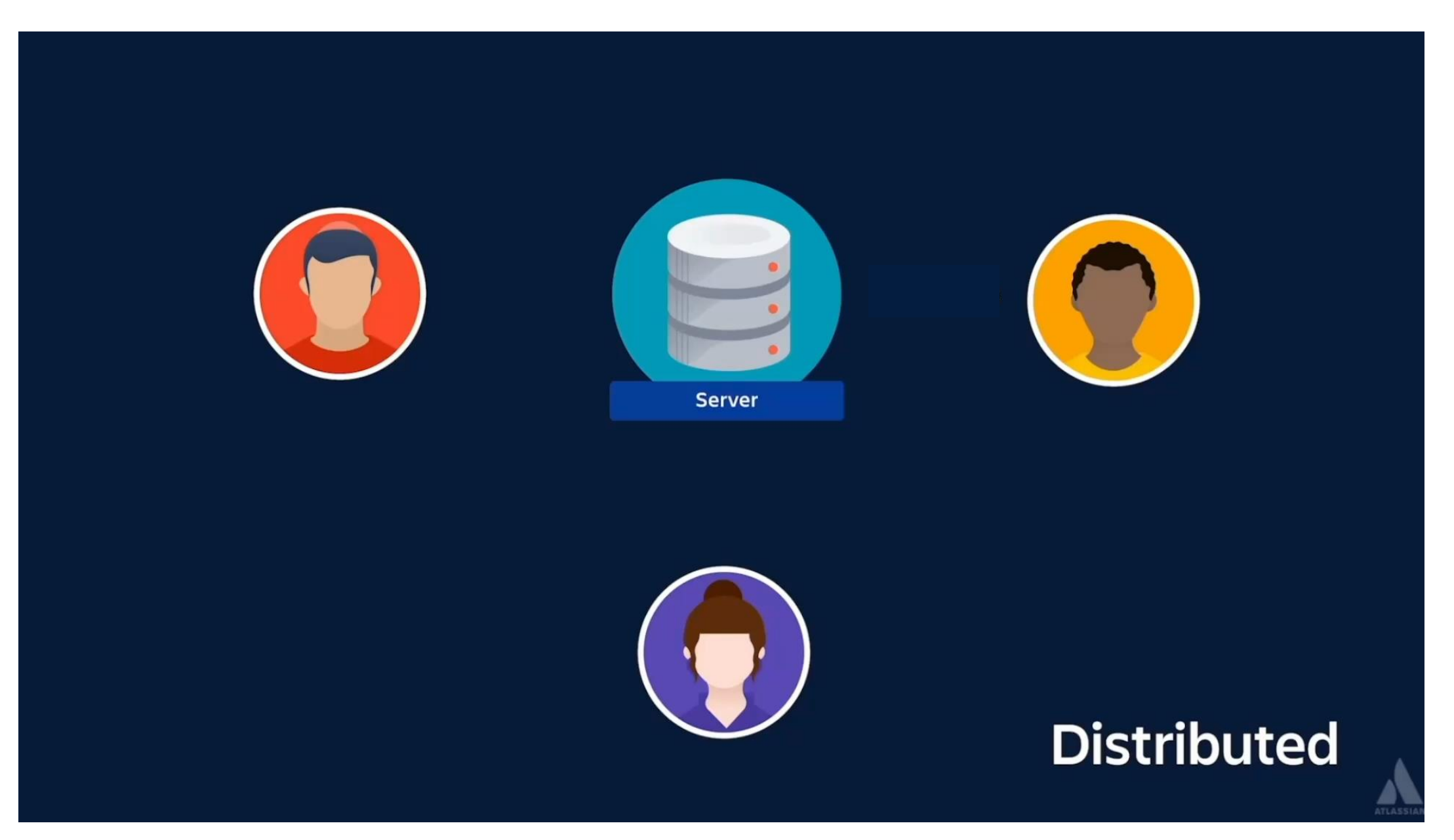

<u>What is Version Control</u> by Atlassian. Updated February 23<sup>rd</sup>, 2020. <u>Git logo</u>. Downloaded October 10<sup>th</sup>, 2024. <u>GitHub logo</u>. Downloaded October 10<sup>th</sup>, 2024.

Yale SCHOOL OF PUBLIC HEALTH Data Science and Data Equity

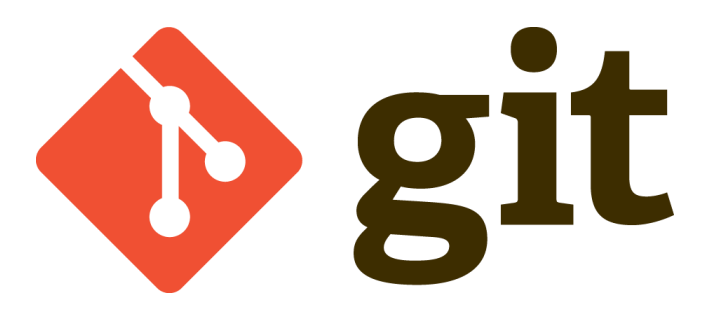

System for project management by distributive version control (DVCS).

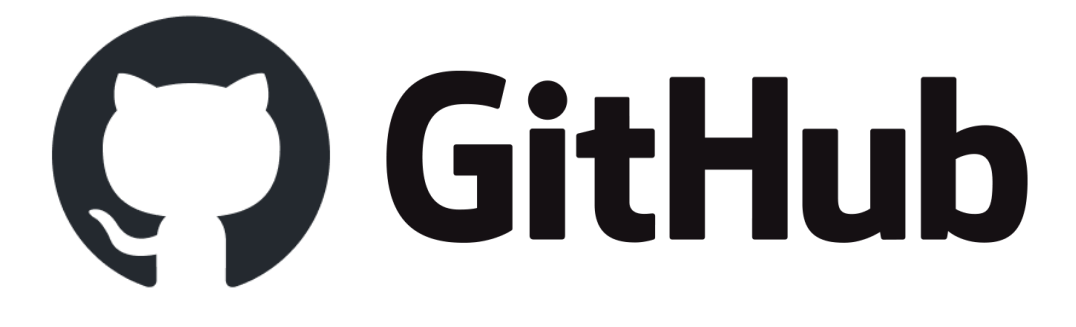

Developer platform for housing and managing projects and acts as the DVCS server.

# Git is the most widely used VCS but is underutilized by those learning to code.

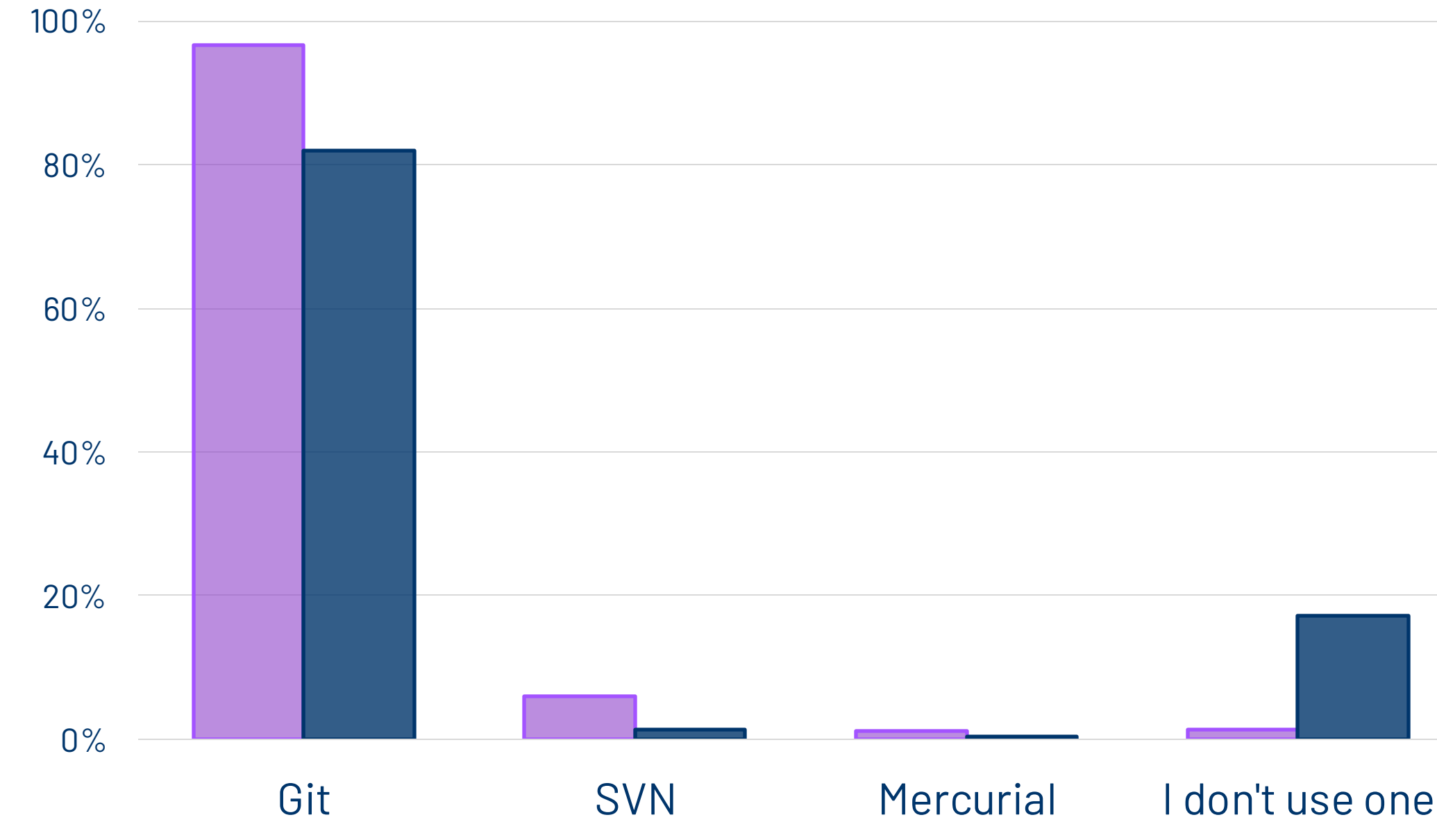

2022 Developer Survey by StackOverflow. Published 2022.

Yale SCHOOL OF PUBLIC HEALTH

Data Science and Data Equity

Professional Developers (n = 53, 374)

Learning to Code (n = 6, 157)

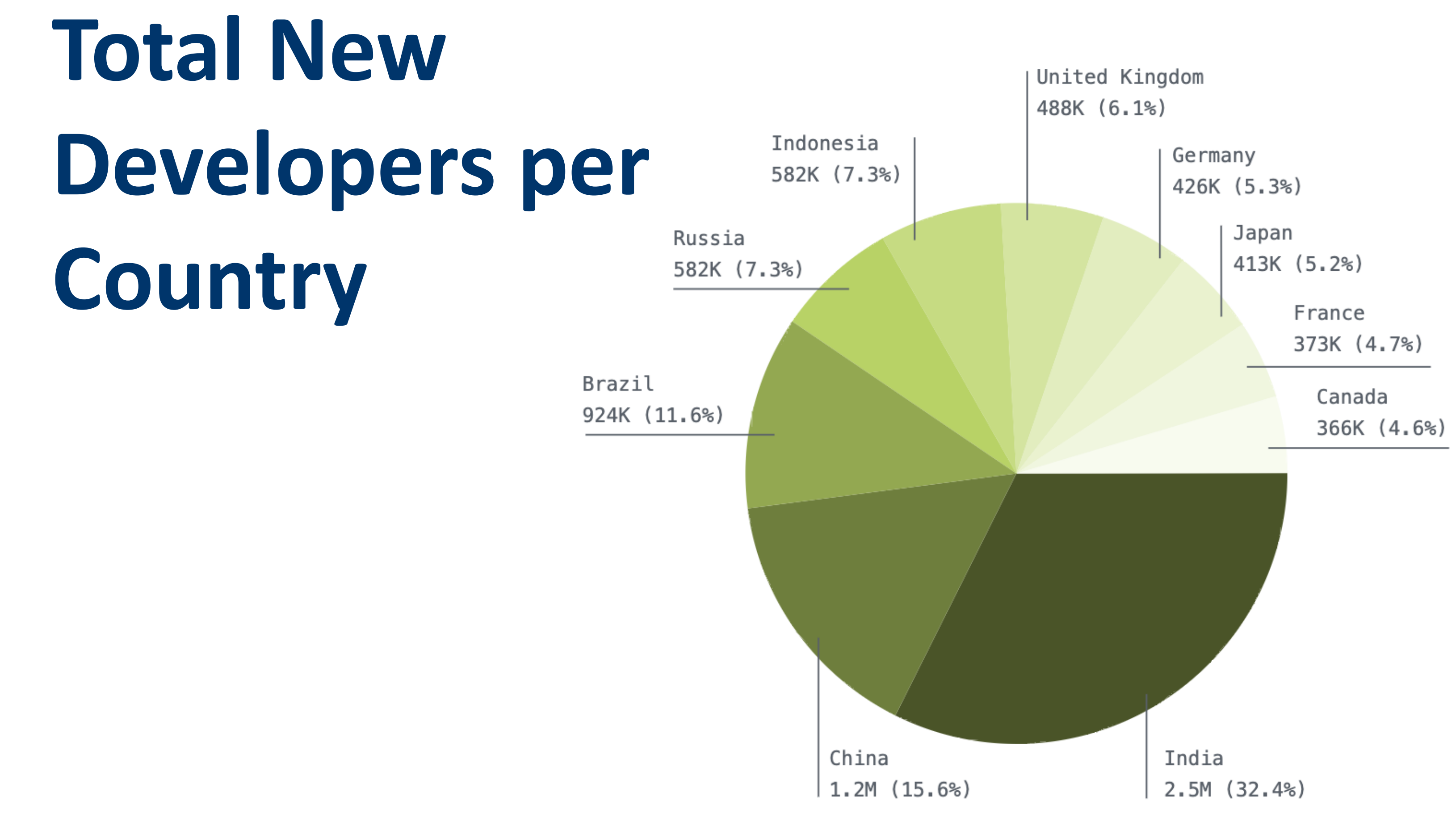

Yale school of public health Data Science and Data Equity

<u>A global community of developers.</u> by GitHub, Octoverse 2022 report.

## Local Git Overview

# Please access the code:

Open the workshop webpage: 1.

<u>https://ysph-dsde.github.io/Book-of-Workshops/Git-and-GitHub/</u>

- 2. Follow the steps under "Codespaces" and "Making a Clean-Break Copy" at the top.
  - Everyone import the Vaccinations repo. Ο
  - Choose one person in the group to import the Cases and Deaths. Ο

### **Overview – Local Device**

### \$ git restore

### Working Tree

Local developer space where Git is not tracking changes.

### Staged Edits

Git is prompted to track and save changes, comparing differences with the most recent commit.

\$ git add

Yale SCHOOL OF PUBLIC HEALTH Data Science and Data Equity

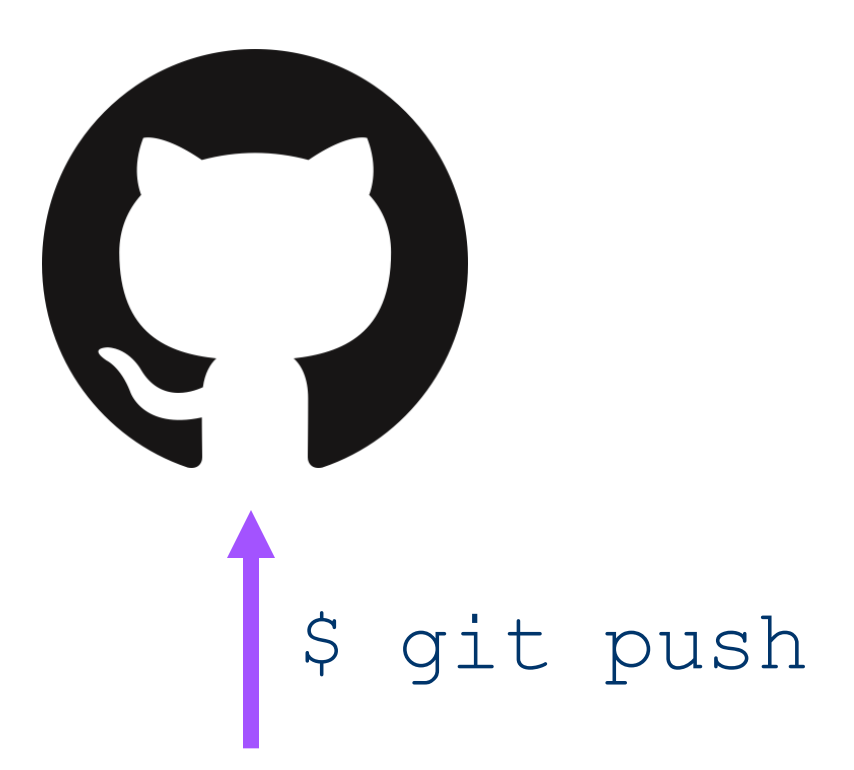

### Committed Edits

Moves edits from staged to the Local Repository mirror (.git directory). These changes get synced with the integrated copy in GitHub.

#### \$ git commit

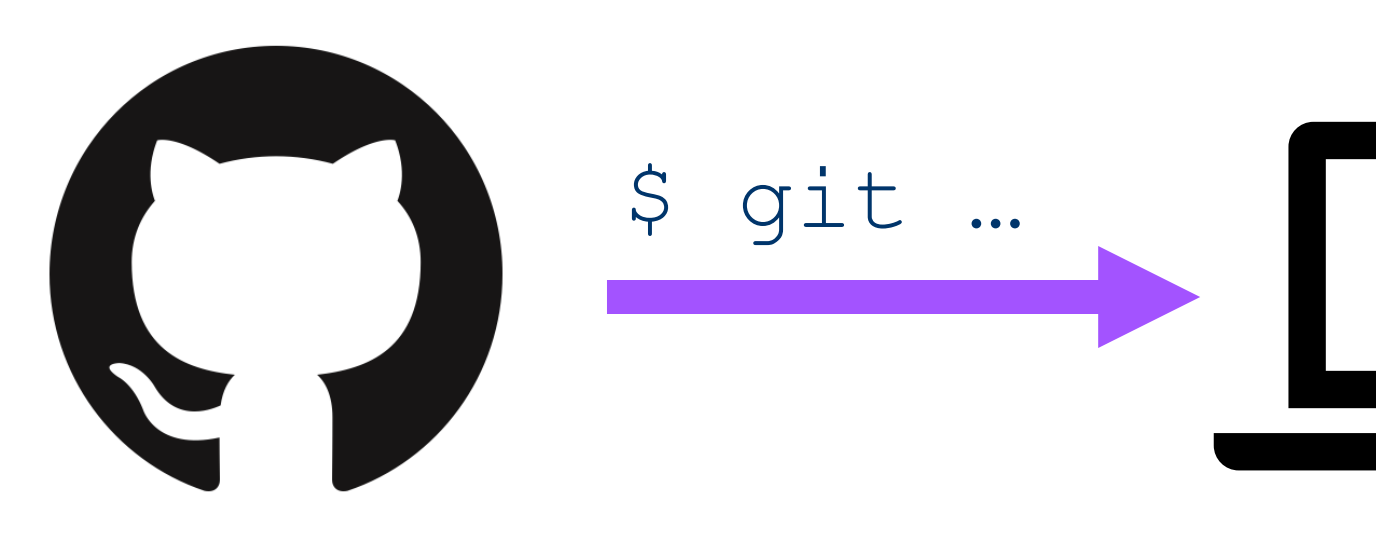

### CLONE

- A one-time operation that creates a local working copy of the remote repository.
- Used when first creating a mirror from a remote repository.
- git clone <repo> Ş

- \$

Yale SCHOOL OF PUBLIC HEALTH Data Science and Data Equity

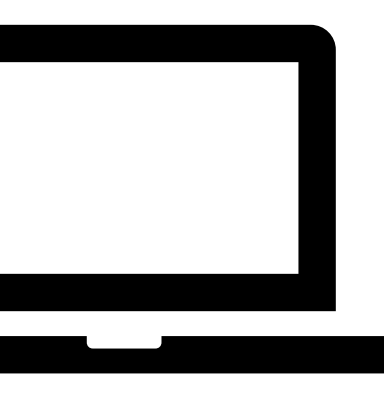

### PULL

Combines the action of "fetch" and either "merge" or "rebase".

Best practice is to pull before you push your committed changes.

git pull <repo>

## Consider the example...

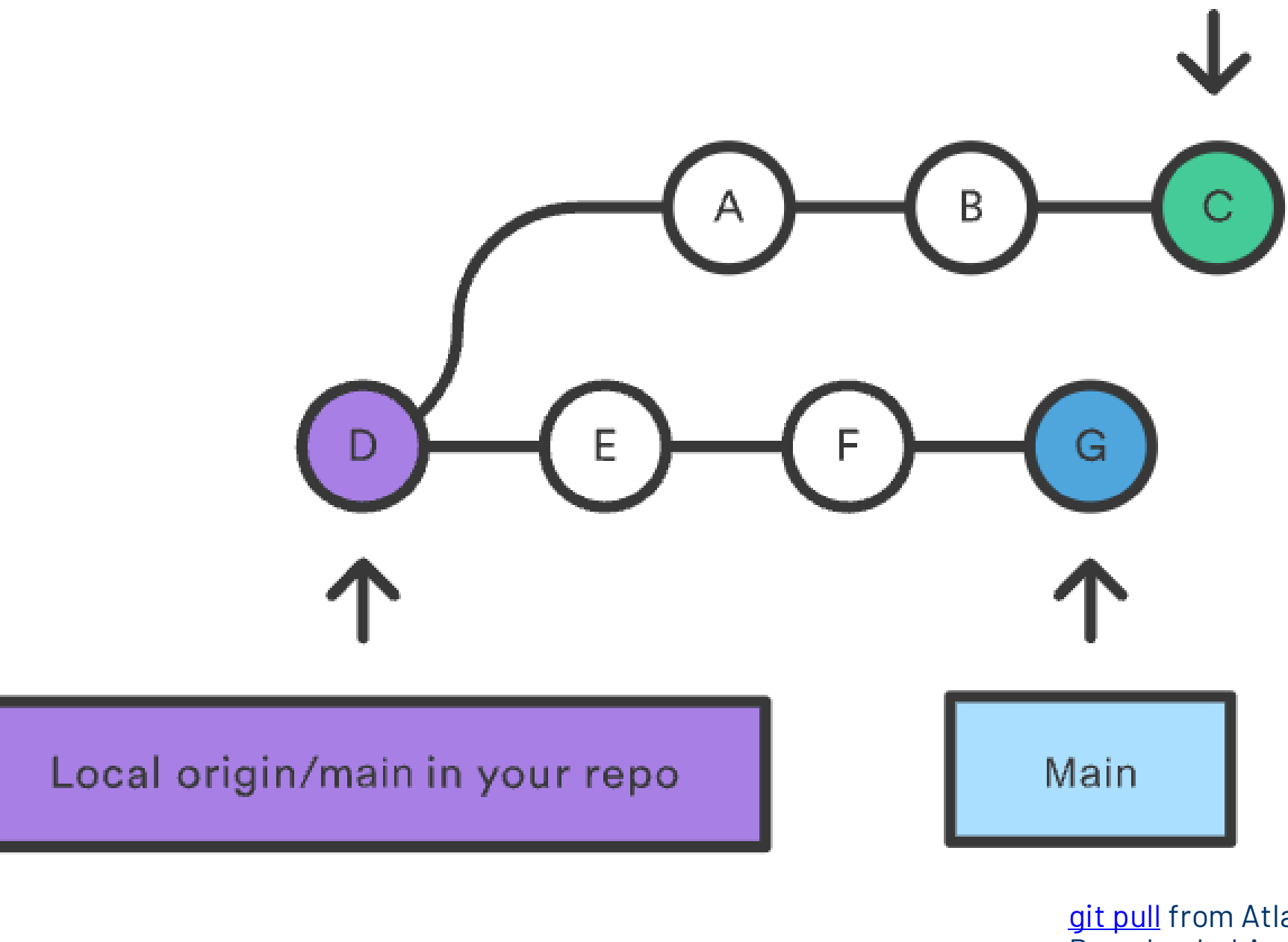

Yale school of public health Data Science and Data Equity

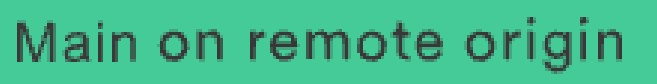

git pull from Atlassian's Git tutorials, Downloaded April 24<sup>th</sup>, 2025.

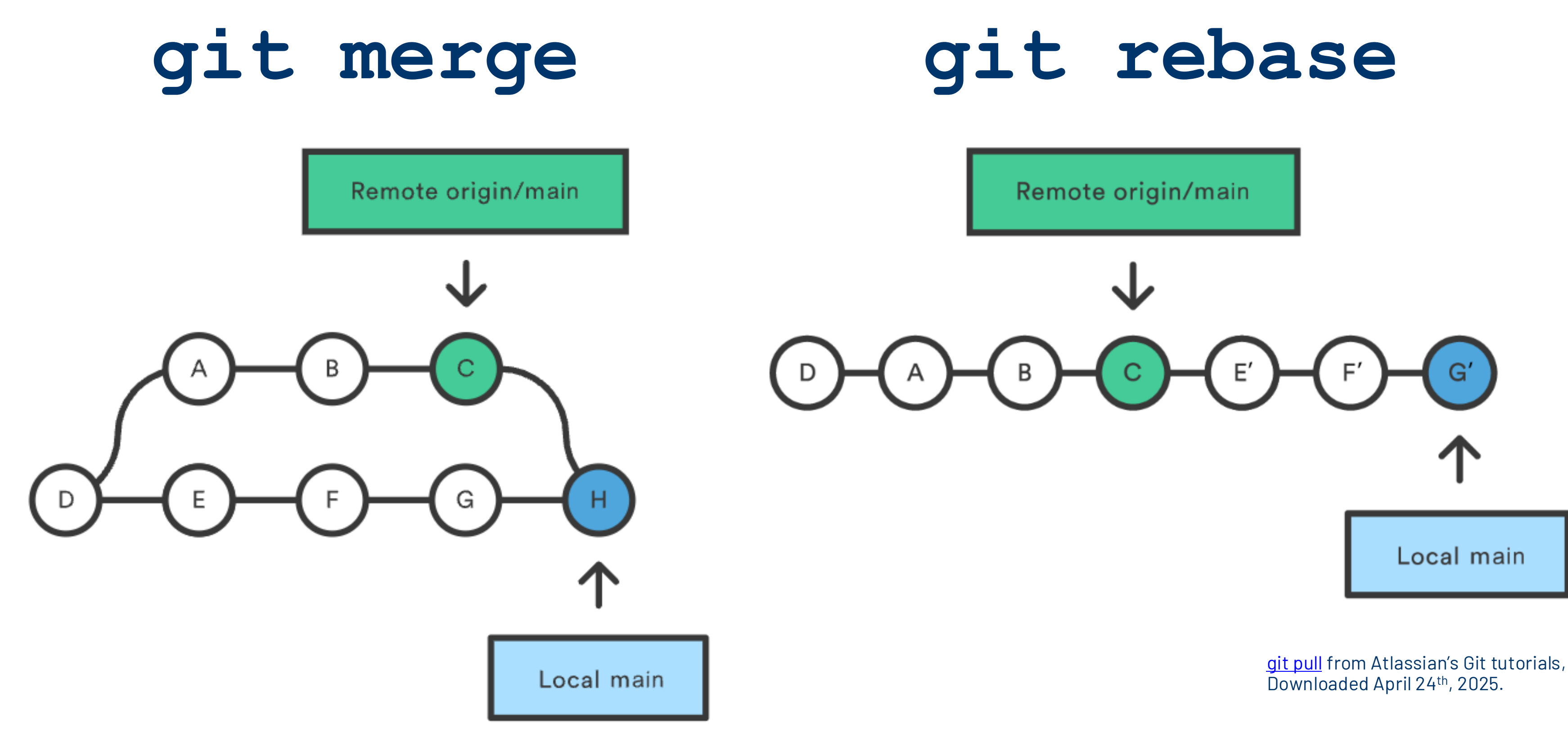

# **Detailed Walk Through**

### Painbow color scale

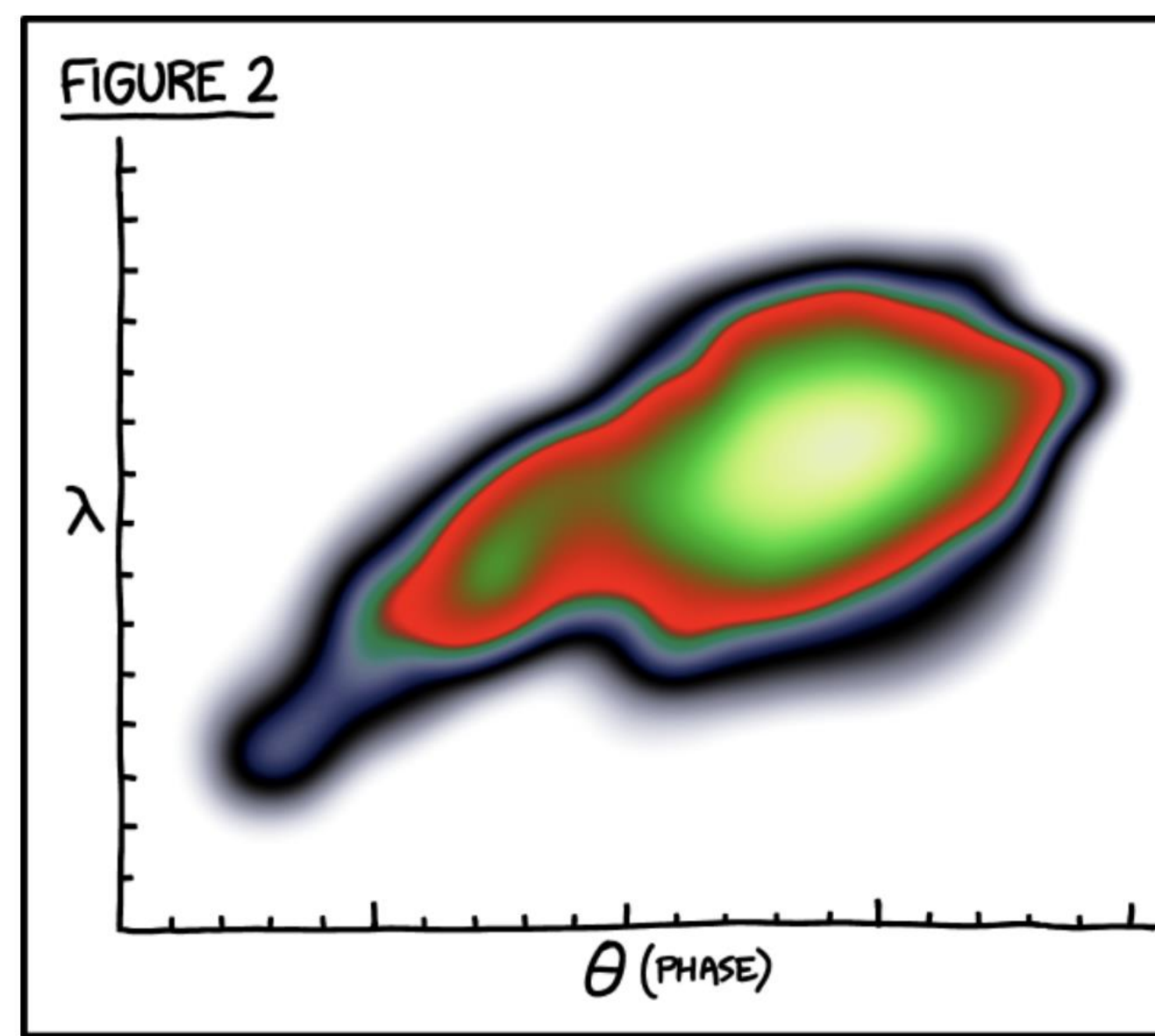

#### EVERY YEAR, DISGRUNTLED SCIENTISTS COMPETE FOR THE PAINBOW AWARD FOR WORST COLOR SCALE.

xkcd Comic 2537 - Git Downloaded from, Flowing Data April 26th, 2025.

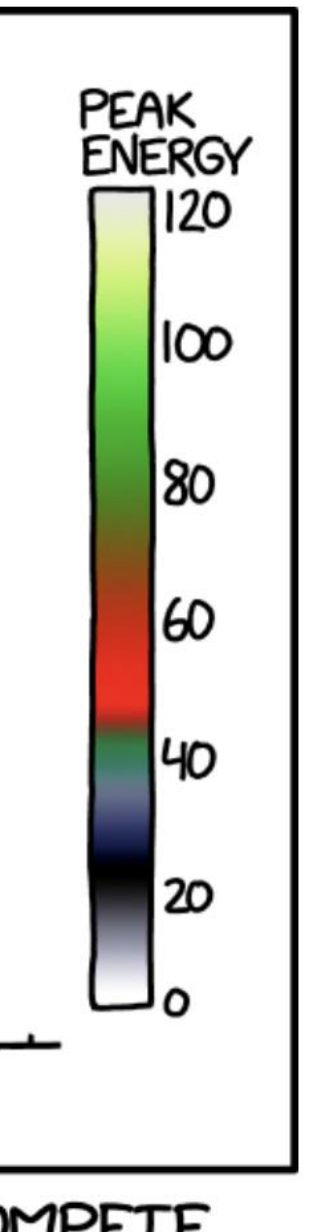

#### Command-Line Application

git status

#### Command-Line Output

```
On branch main
Your branch is up to date with 'origin/main'.
Changes not staged for commit:
   (use "git add/rm ..." to update what will be committed)
   (use "git restore ..." to discard changes in working directory)
   modified: making_cool_plots.R
Untracked files:
   (use "git add ..." to include in what will be committed)
   earth_shattering_color_scheme.png
```

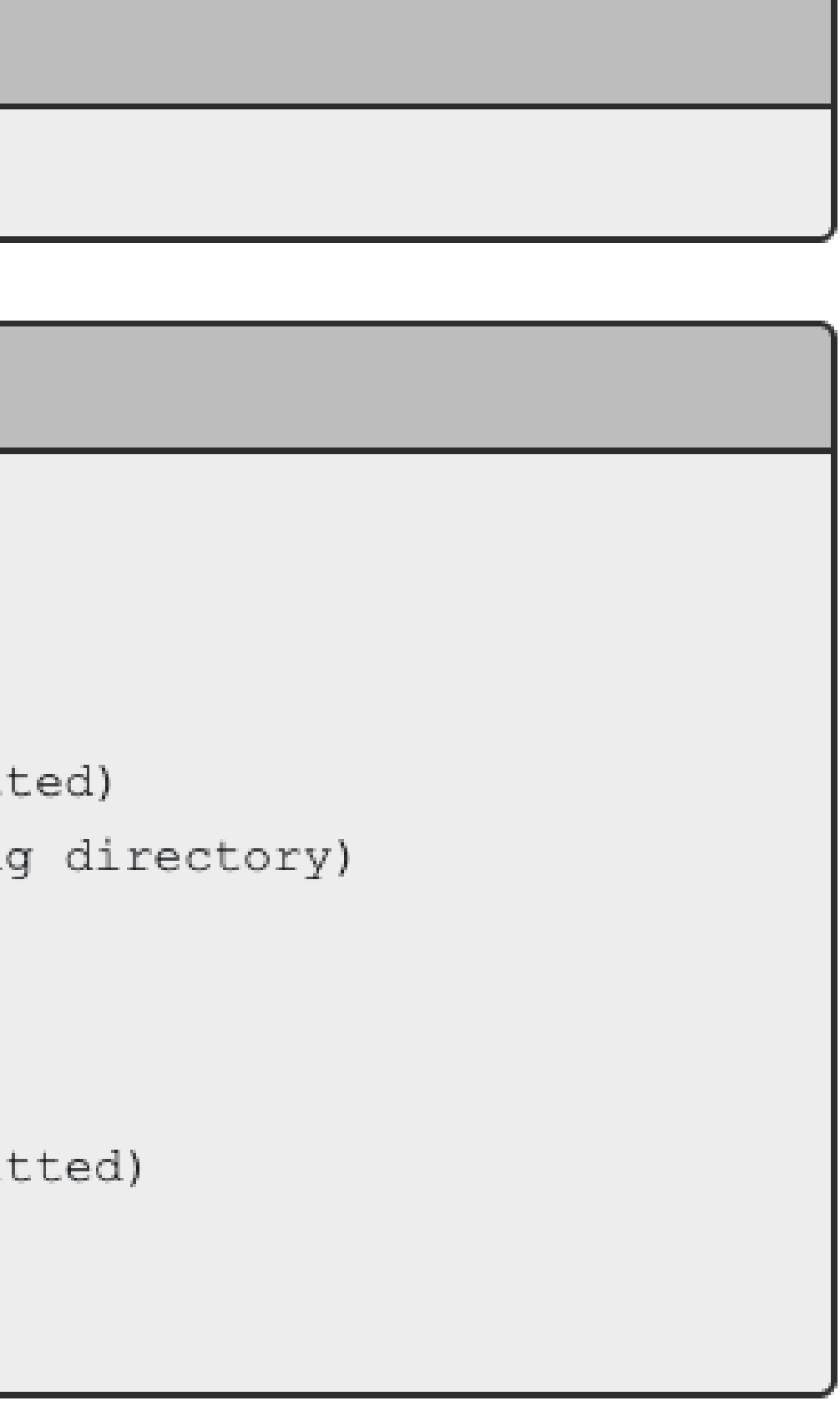

```
Command-Line Application
```

```
# OPTION #1: List each file
git add "making_cool_plots.R" "earth_shattering_color_scheme.png"
# OPTION #2: Use the wild card "." to add all files
git add .
# View the results of git add.
git status
```

#### Command-Line Output

```
On branch main
Your branch is up to date with 'origin/main'.
Changes to be committed:
  (use "git restore --staged ..." to unstage)
    modified: making_cool_plots.R
    new file: earth_shattering_color_scheme.png
```

```
Yale sc
```

Data Science and Data Equity

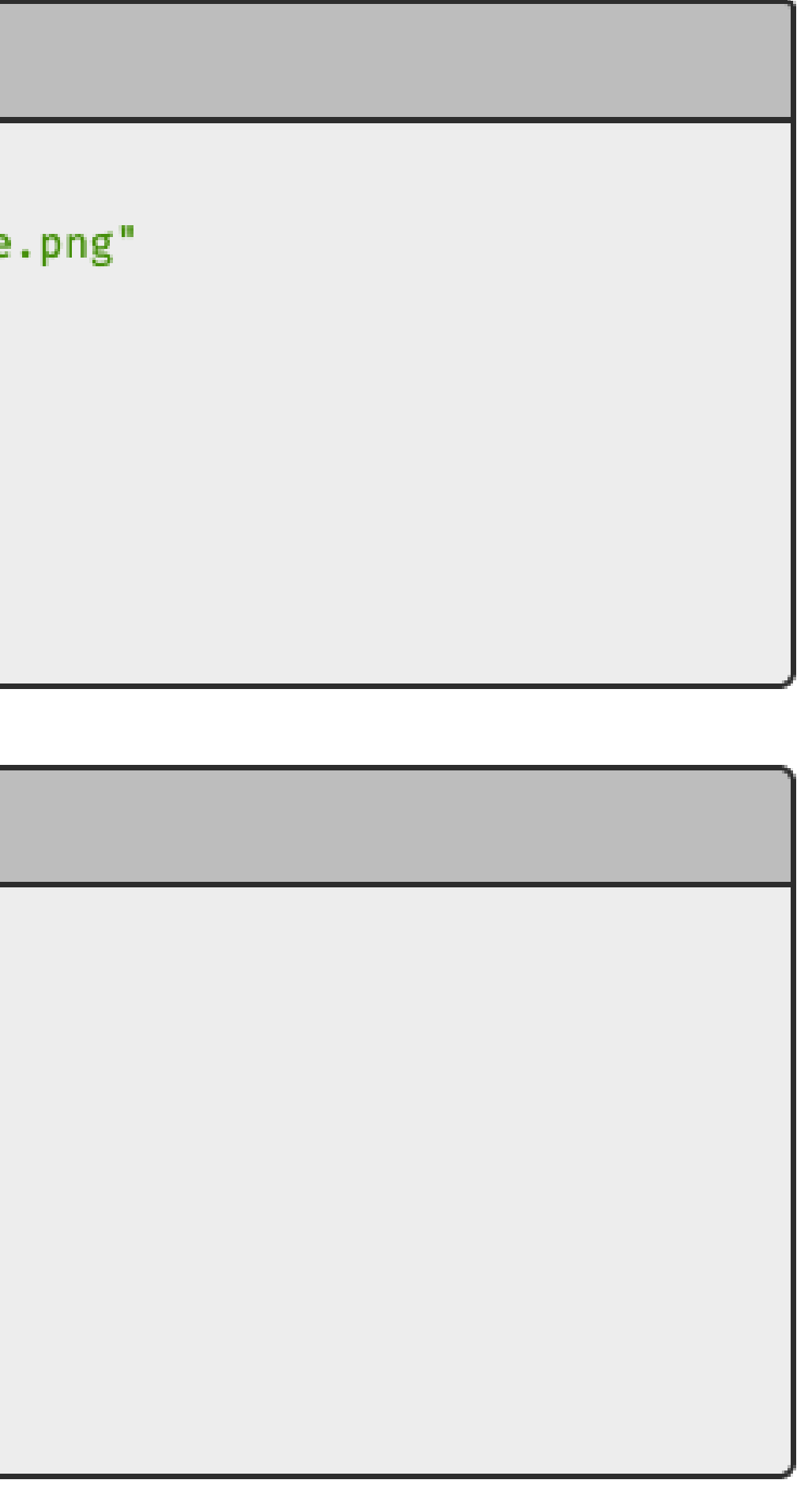

#### git commit -m "Revelatory message elucidating the hidden s

Command-Line Application

git commit

Command-Line Output

```
# Please enter the commit message for your changes. Lin
# with '#' will be ignored, and an empty message aborts
#
# On branch main
# Your branch is ahead of 'origin/main' by 1 commit.
# (use "git push" to publish your local commits)
#
# Changes to be committed:
# modified: making_cool_plots.R
# new file: earth_shattering_color_scheme.png
```

Date

| ecrets of git." |
|-----------------|
|                 |
|                 |
|                 |
|                 |
|                 |
|                 |
| ines starting   |
| ts the commit." |
|                 |
|                 |
|                 |
|                 |
|                 |
|                 |
| na              |

#### Command-Line Output

```
Outstanding progress on color schemes for density plot fill scaling.
# Please enter the commit message for your changes. Lines starting
# with '#' will be ignored, and an empty message aborts the commit."
# On branch main
# Your branch is ahead of 'origin/main' by 1 commit.
     (use "git push" to publish your local commits)
# Changes to be committed:
        modified:
                    making cool plots.R
ŧ.
        new file: earth shattering color scheme.png
:wq
```

#### Command-Line Output

[main f9b4cf2] Outstanding progress on color schemes for density plot fill scaling.

2 files changed, 11 insertions (+), 2 deletions (-) create mode 100644 earth shattering color scheme.png

Yale SCH Date

```
Command-Line Application
```

```
#
  _____
# Pull with one command.
# OPTION #1: Integrate the fetched copy of "origin/main" into "main" with merge.
git pull
                               # Assuming the default protocol is a merge
# OPTION #2: Rebases "main" with the new parent history reflected in "origin/main".
git pull --rebase
                               # Override the default merge to do a rebase
```

```
Command-Line Application
```

```
# -----
```

```
# Two-step pull.
```

# Download branch main from the remote repository, origin.
git fetch origin main

# If needed, return to the local copy of main, not the fetched branch. git checkout main

# OPTION #1: Integrate the fetched copy of "origin/main" into "main" with merge.
git merge FETCH\_HEAD

# OPTION #2: Rebases "main" with the new parent history reflected in "origin/main".
git rebase FETCH\_HEAD

# If needed, remove the fetched copy of "origin/main" saved as a branch.
git branch -d FETCH\_HEAD

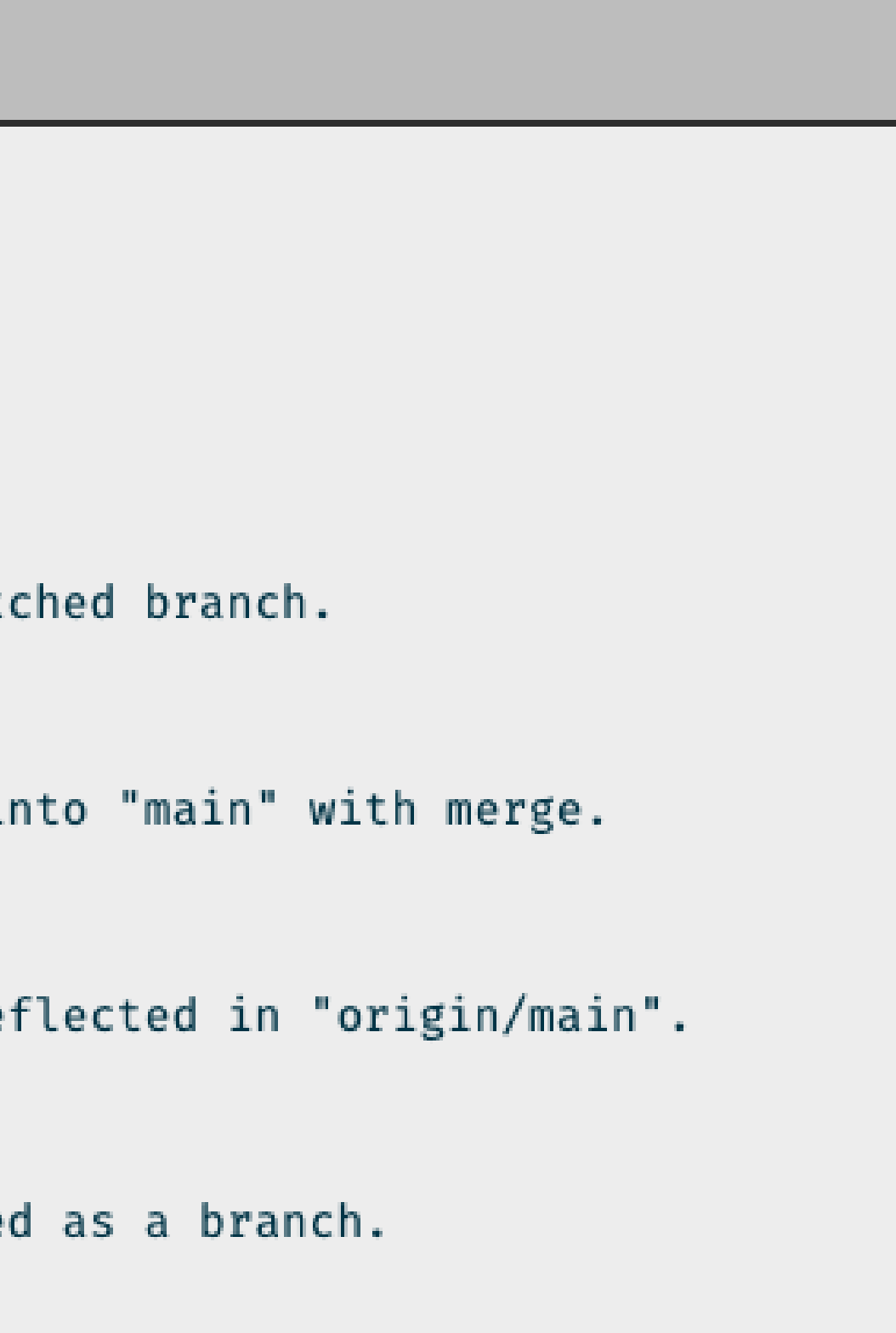

Command-Line Application

git push origin main

#### Command-Line Output

Enumerating objects: 14, done. Counting objects: 100% (14/14), done. Delta compression using up to 8 threads Compressing objects: 100% (9/9), done. Writing objects: 100% (9/9), 90.13 KiB | 22.53 MiB/s, done. Total 9 (delta 5), reused 0 (delta 0), pack-reused 0 (from 0) remote: Resolving deltas: 100% (5/5), completed with 5 local objects. To github.com:ysph-dsde/PROJECT-REPOSITORY.git 7d1b339..f9b4cf2 main -> main

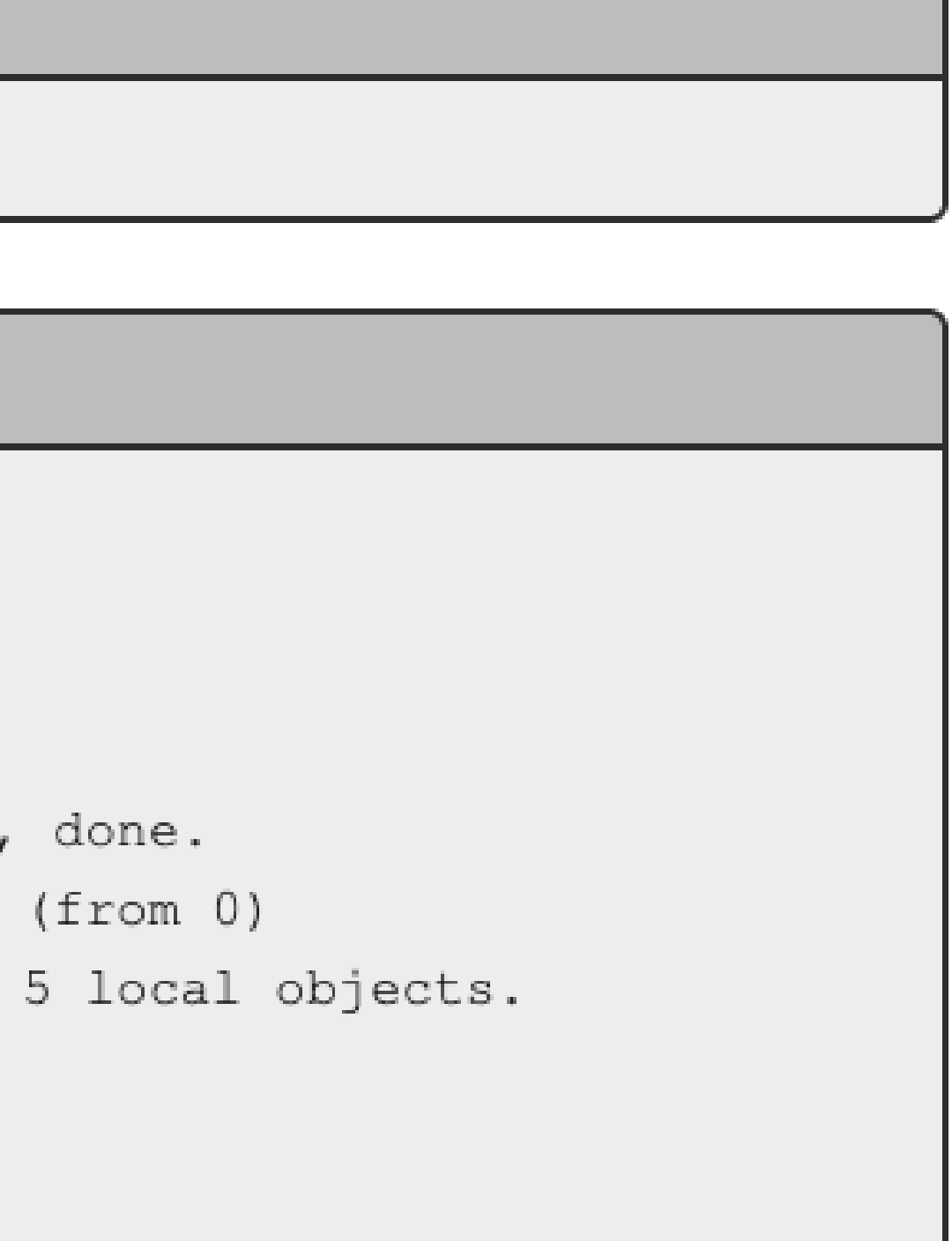

# **Starting Individual Projects**

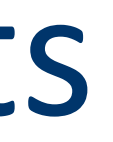

# Personal Repository

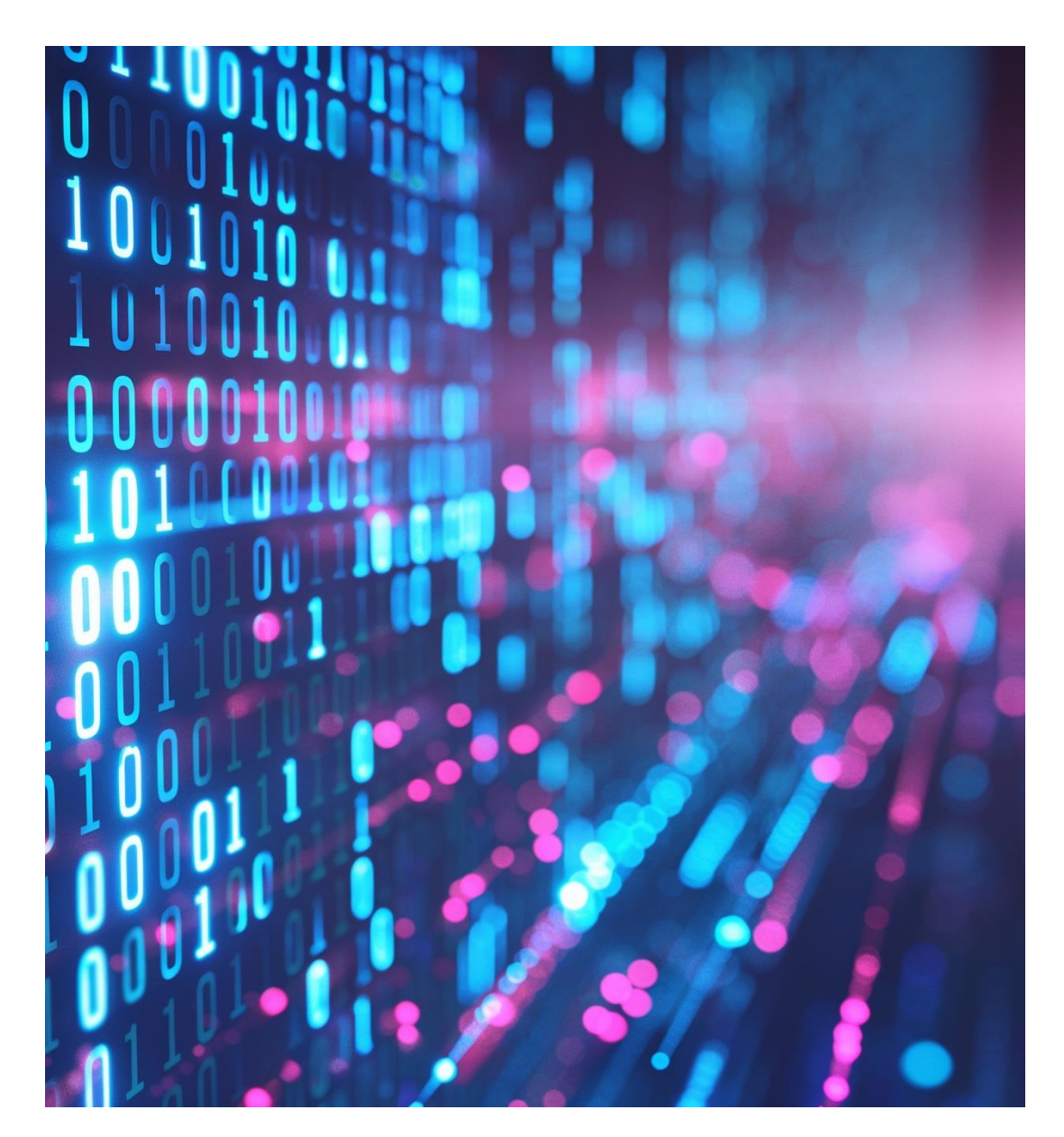

Yale school of public health Data Science and Data Equity

START LOCALLY Initialize Git in a local project folder. repository.

### START REMOTELY

repository.

**REAL-WORLD EXAMPLE** 

commands.

Push "Hello World" in a README.md file to an empty GitHub

- Clone the clean-break copy of the JHU-CRC-Vaccinations
- Make a bar plot and push to the remote repository.

Generate a new plot and run through the status through push

# **Start Locally**

1. Open Terminal and navigate to your destined directory.

- \$ cd "/file location"
- \$ mkdir "First Repo"
- \$ cd "First Repo"

2. Initialize Git in the project folder with a branch called "main".

\$ git init -b main

- 3. Create a new README.md file.
  - \$ touch "README.md"

continued ...

- # Project location # Make a project folder # Enter the project

# **Start Locally**

- 4. Edit the newly created README.md file
  - \$ vim README.md # Opens the file for editing
- 5. In file edit mode hit "a" and type in "Hello World!!". Hit Esc to exit file edit mode and type ":wq" to quit viewing the README.md contents in Terminal.
- 6. Stage our file for version control and commit changes.
  - \$ git status \$ git add . \$ git status \$ git commit -m "First push" # Commit the changes

### continued ...

Yale school of public health Data Science and Data Equity

Show branch status # Stage all files # Show status changed

# **Start Locally**

- In <u>GitHub</u>, create a new repository. Change the name, owner (as needed), add a description, and switch sharing permissions to Private.
   NOTE: Do not add a README, .gitignore, or license.
- 8. Designate the remote location, transfer protocol (SSH/HTTPS), and associate both with the "origin" repository alias.
  - \$ git remote add origin <SSH/HTTPS link>
- 9. Push the project file to the empty remote repository.
  - \$ git push -u origin main
- 10. Refresh the GitHub page to see the changes reflected.

# **Start Remotely**

- 1. Open the <u>JHU-CRC-Vaccinations</u> GitHub remote repository URL.
- 2. Follow Method #1 or #2 to create a clean-break copy of the remote repository in your personal GitHub account.
- 3. Navigate to the file location you want to store the repository copy. \$ cd "/file location" # Project location
- 4. Clone the repository that was copied into your personal GitHub. \$ git clone <SSH/HTTPS link> continued ...

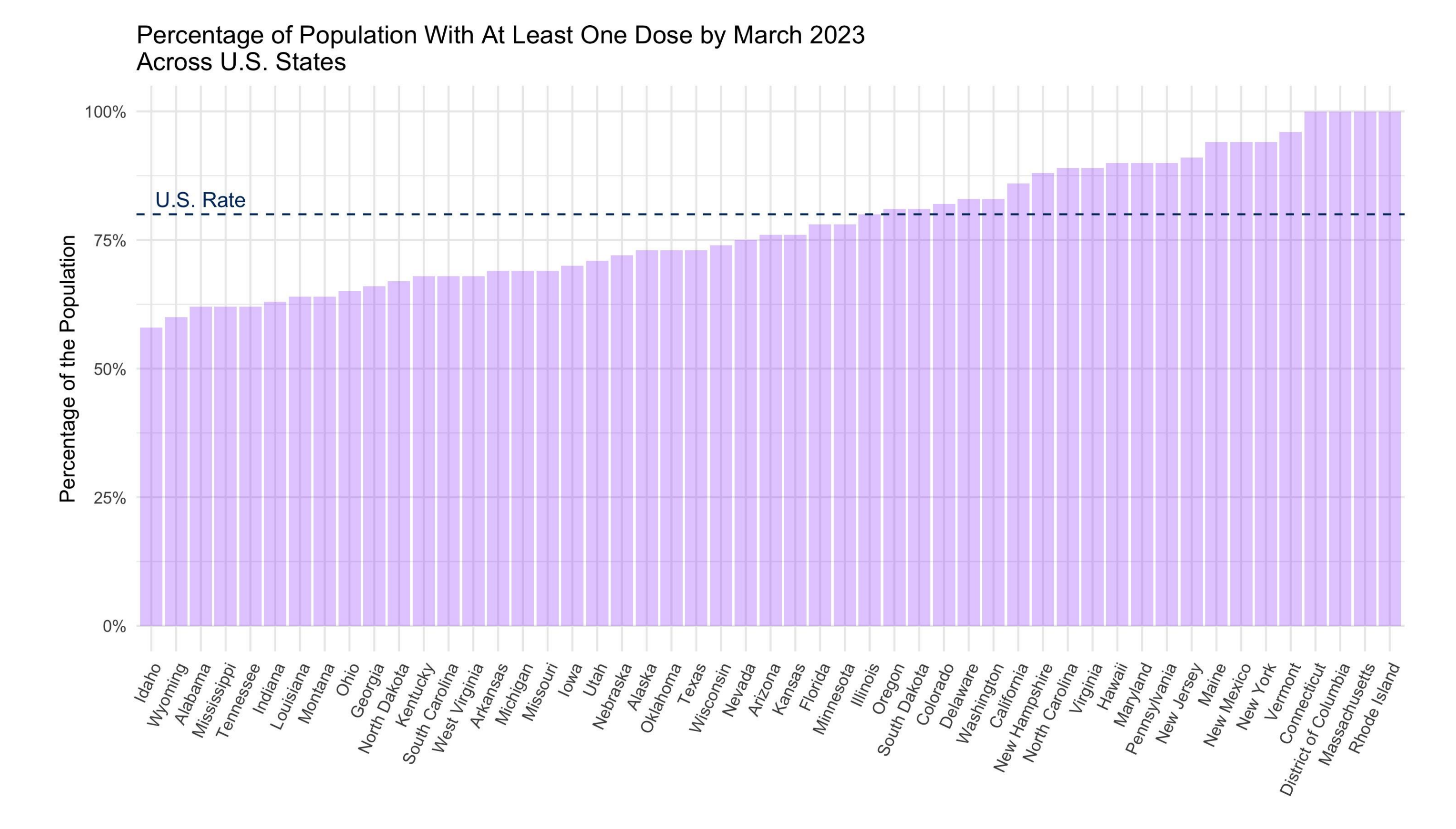

### Yale school of public HEALTH

Data Science and Data Equity

# **Start Remotely**

5. Enter the cloned project file.

\$ cd "repo name"

6. Open the R project environment.

\$ open JHU-CRC-Vaccinations.Rproj

7. Initialize the environment.

> > renv::init() # Initialize the project > renv::restore() # Download packages and their # version saved in the lockfile.

continued ...

Yale school of public health Data Science and Data Equity

### # Enter the project

# **Start Remotely**

- 8. Generate the vaccinations bar graph and save a JPEG to the project folder.
- 9. Stage and commit the changes.

\$ git add . \$ git commit -m "New plot" \$ git push

10. Refresh the GitHub page to see the changes reflected.

- # Stage all files # Commit the changes # Merge with remote

### Discussion:

Try generating another plot and go through the same version control process.

Discuss your work with your group members.

# Leveraging Branches for Collaboration

### **Overview – Local Device**

### \$ git restore

### Working Tree

Local developer space where Git is not tracking changes.

### Staged Edits

Git is prompted to track and save changes, comparing differences with the most recent commit.

\$ git add

Yale SCHOOL OF PUBLIC HEALTH Data Science and Data Equity

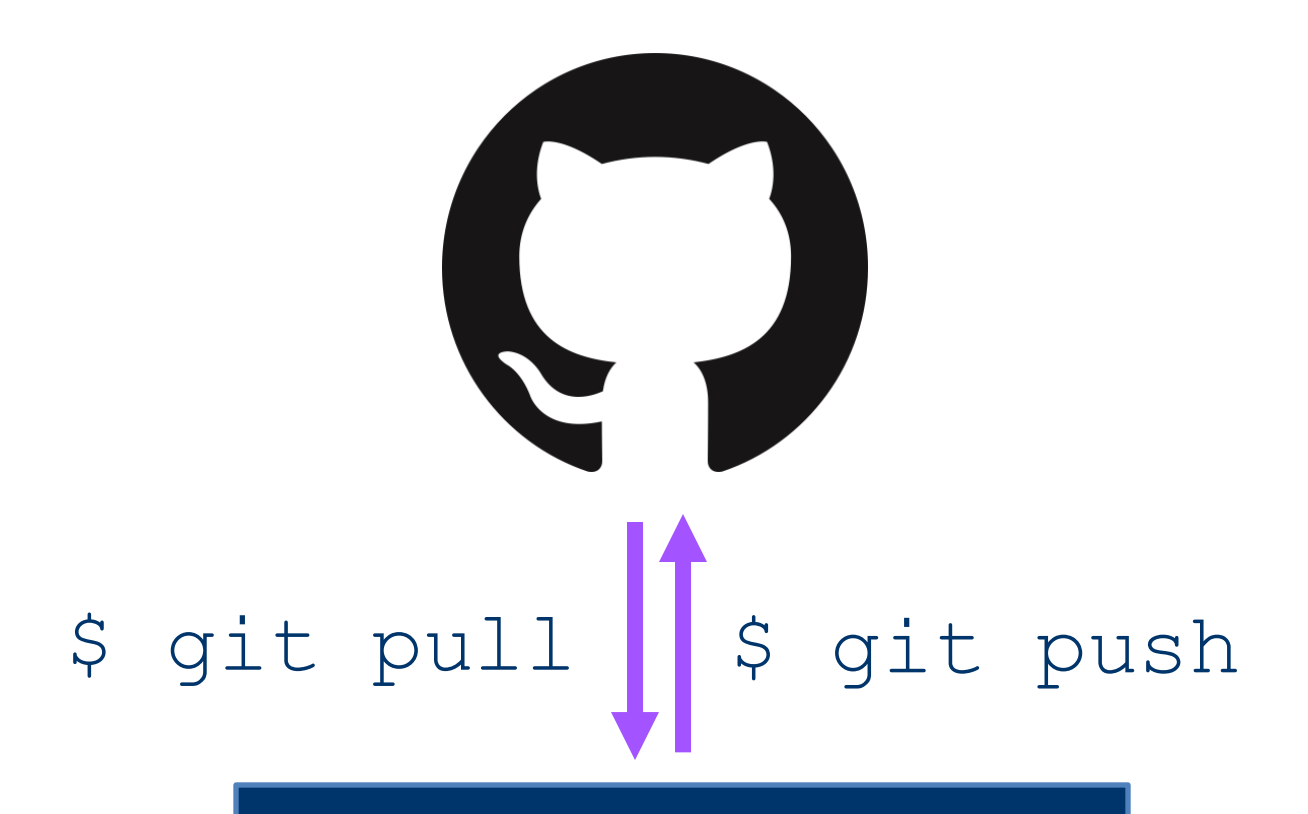

### Committed Edits

Moves edits from staged to the Local Repository mirror (.git directory). These changes get synced with the integrated copy in GitHub.

#### \$ git commit

### Consider the example...

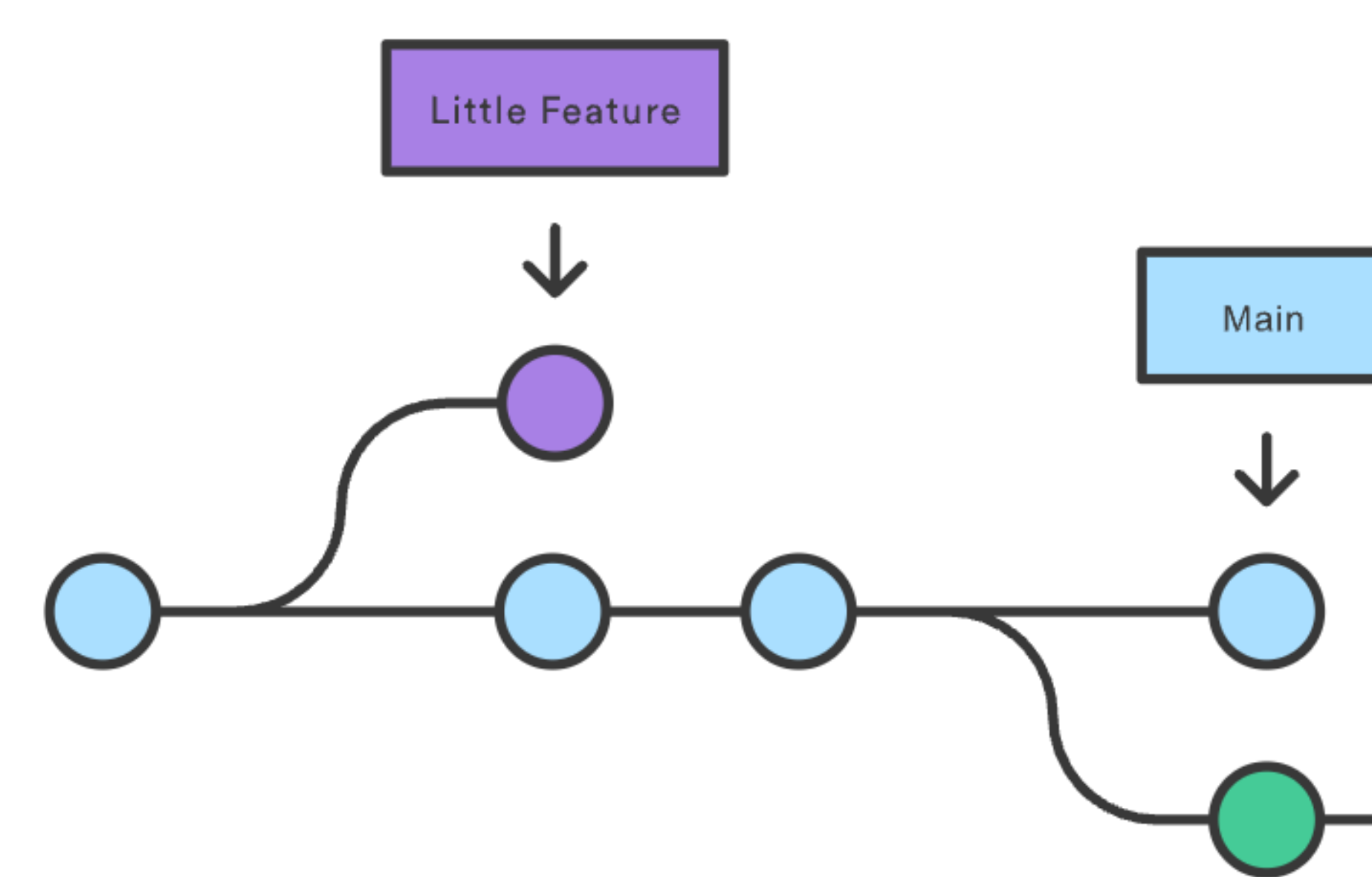

Yale SCHOOL OF PUBLIC HEALTH Data Science and Data Equity

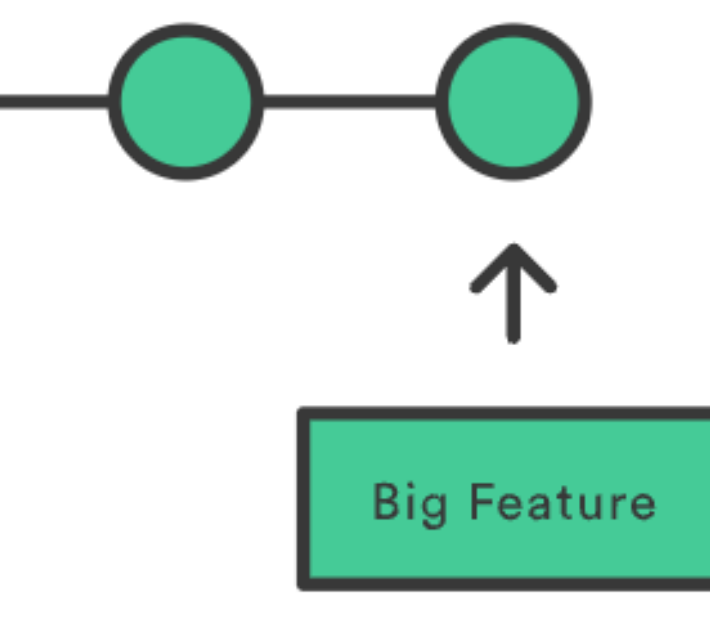

<u>git branch</u> from Atlassian's Git tutorials, Downloaded April 27<sup>th</sup>, 2025. Command-Line Application

# Create a new branch called "little-feature".
git branch little-feature

# Move from the main branch into the new one.
git checkout little-feature

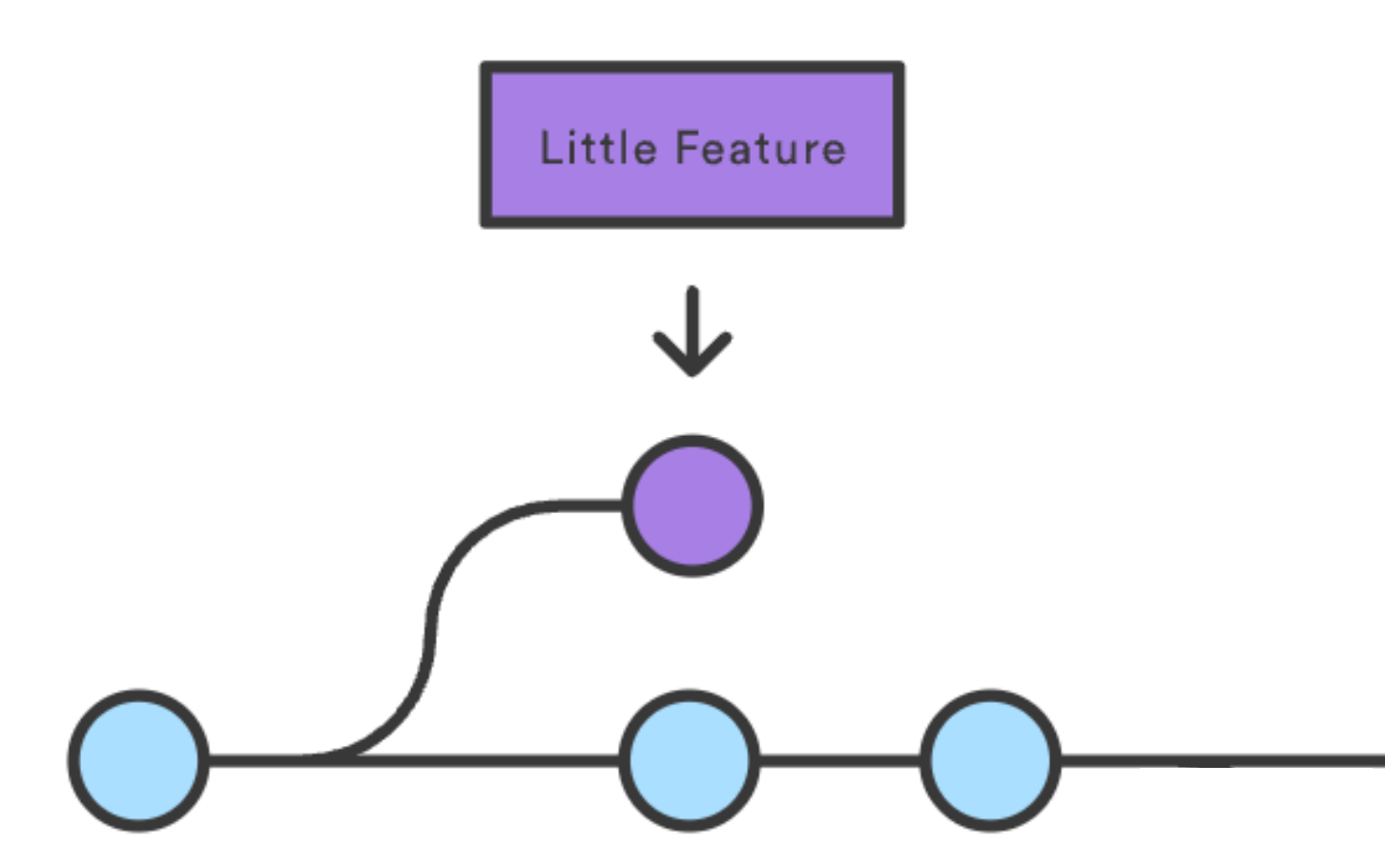

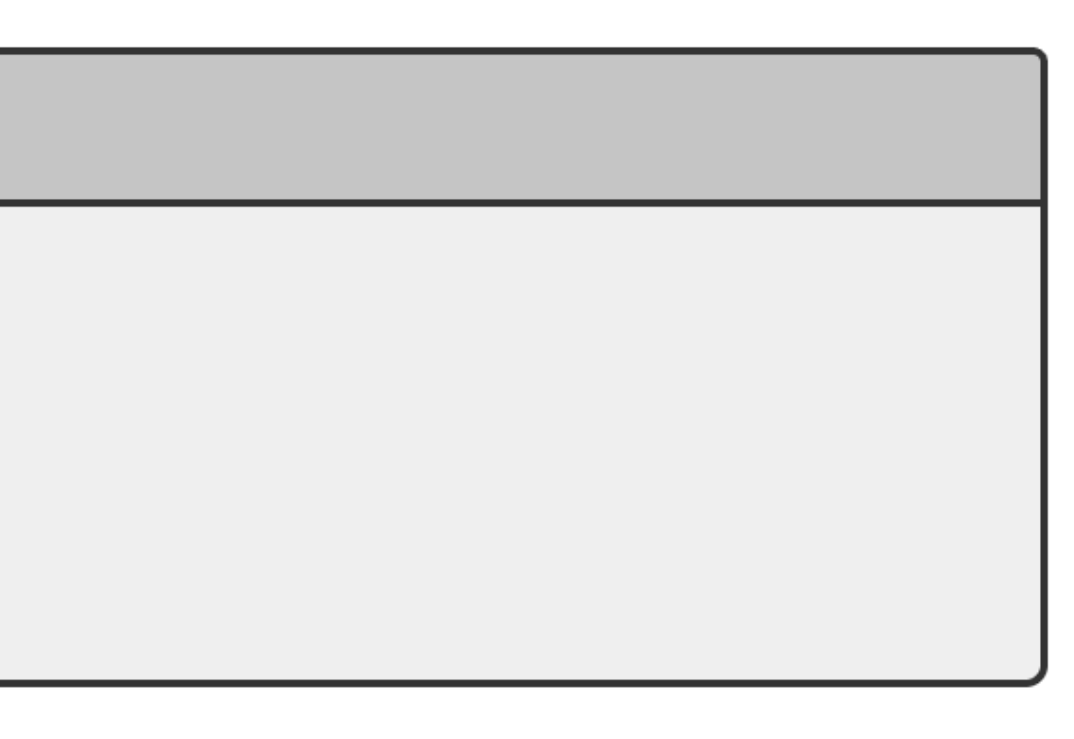

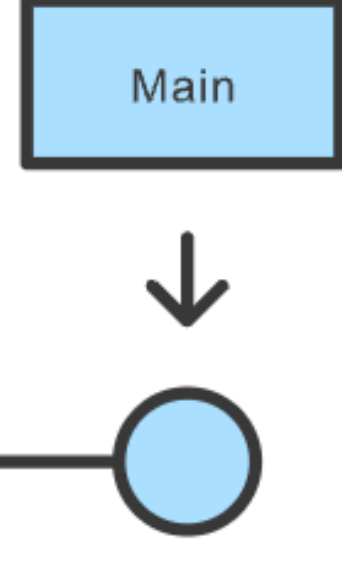

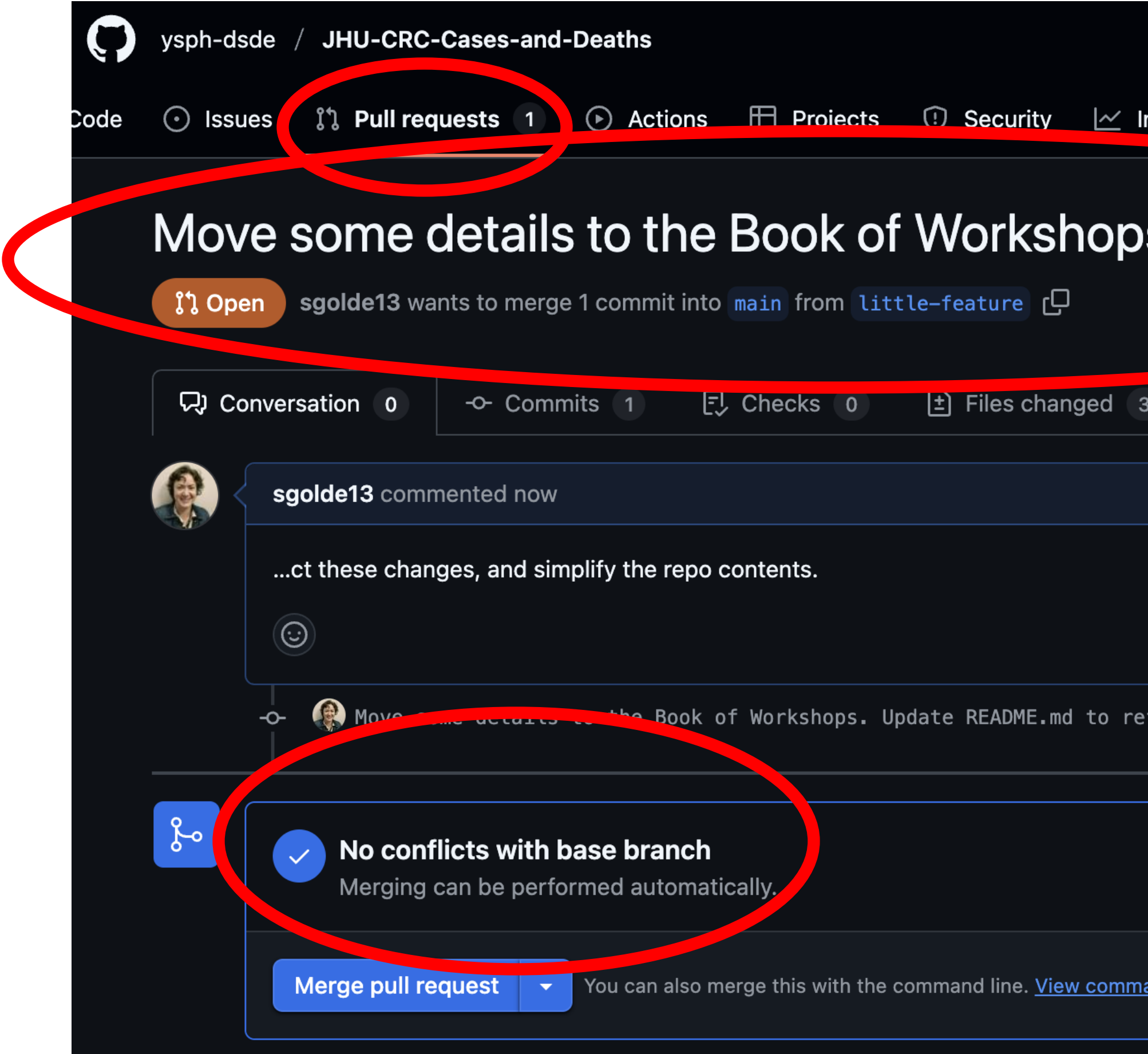

|                        | Q Type // to search |
|------------------------|---------------------|
| Insights 🕸 Settir      | ngs                 |
| s. Update              | README.mc           |
| 3                      |                     |
|                        | Member ···          |
|                        |                     |
| efle                   | Verified 7d4cf6e    |
|                        |                     |
|                        |                     |
| and line instructions. |                     |

## Collaborating with the Team

- 1. In the ysph-dsde/JHU-CRC-Cases-and-Deaths repository, navigate to its "Settings"  $\rightarrow$  "Collaborators and teams" page.
- 2. Under the "Manage Access" section, click "Add people" and enter in the GitHub username of your teammates.
- 3. Your team should receive an email about the invitation to collaborate.
- 4. Navigate to the file location you want to store the repository copy.
  - \$ cd "/file location" # Project location
- 5. Clone the repository that was copied into your personal GitHub.
  - \$ git clone <SSH/HTTPS link>

### continued ...

6. Enter the cloned project file.

\$ cd "repo name" # Enter

7. Check that we are on branch "main" and list other available branches.
\$ git branch

8. Have each teammate create a new branch with their name.

\$ git checkout -b Shelby

- 9. Confirm you are on the new branch.
  - \$ git branch

continued ...

Yale SCHOOL OF PUBLIC HEALTH Data Science and Data Equity

# # Enter the project d list other available branches.

10. Open the R project environment.

\$ open JHU-CRC-Cases-and-Deaths.Rproj

11. Initialize the environment.

- > renv::init() # Initialize the project
- > renv::restore()
- # Download packages and their # version saved in the lockfile.

12. Have each person choose a different state or region to visualize.

- 13. Generate the cases and deaths line graph and save a JPEG to the project folder.
- continued ...

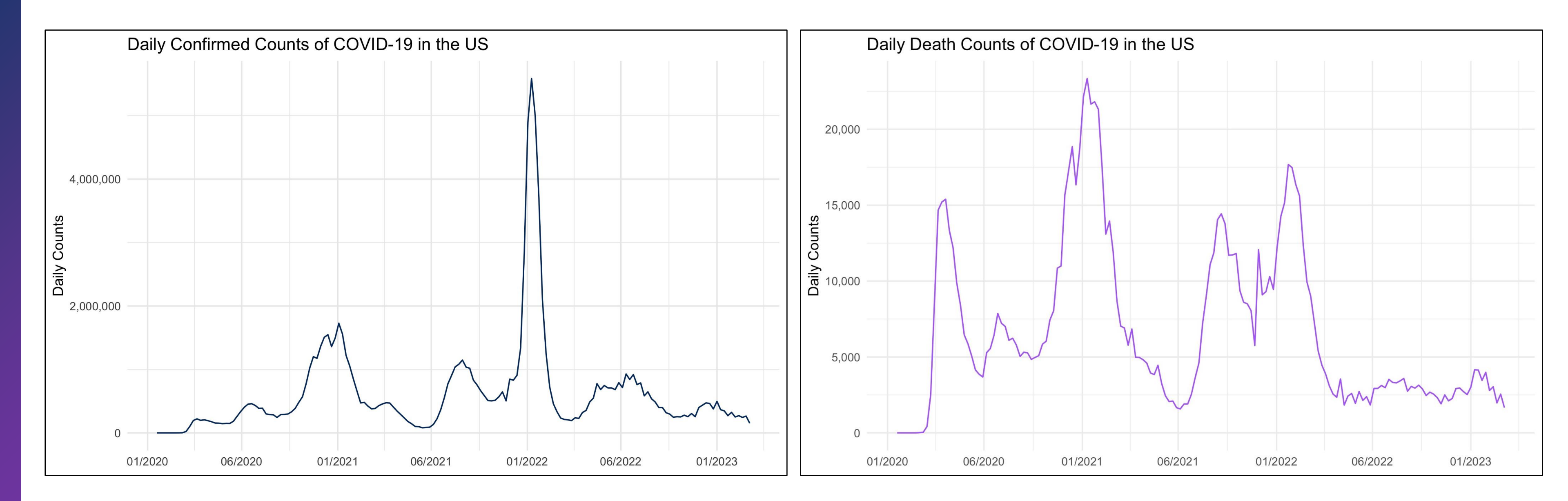

14. Stage and commit the changes.

- \$ git add . # St
- \$ git commit -m "New plot" # C
- 15. Push the changes (set remote as upstream).
  - \$ git push -u origin Shelby

continued ...

Yale SCHOOL OF PUBLIC HEALTH Data Science and Data Equity

# # Stage all files # Commit the changes

16. Refresh the GitHub page to see the changes reflected. In the top of the GitHub page for the repository, a yellow banner should appear.

- If there is no banner, navigate to the "Pull Request" tab and submit a request manually.
- If one does appear, then click "Compare & pull request".

| Y JHU-CRC-Cases-and-              | Deaths Public                   |                          |
|-----------------------------------|---------------------------------|--------------------------|
| P little-feature had recent pushe | es 54 seconds ago               |                          |
| ᢞ main ╺                          | <b>0</b> Tags                   | Q Go to file             |
| sgolde13 Merge branch 'main       | ' of github.com:ysph-dsde/JHU-( | CRC-Cases-and-Recoveries |
| renv                              | Update renv                     | v to 1.0.11              |

continued ... Yale SCHOOL OF PUBLIC HEALTH Data Science and Data Equity

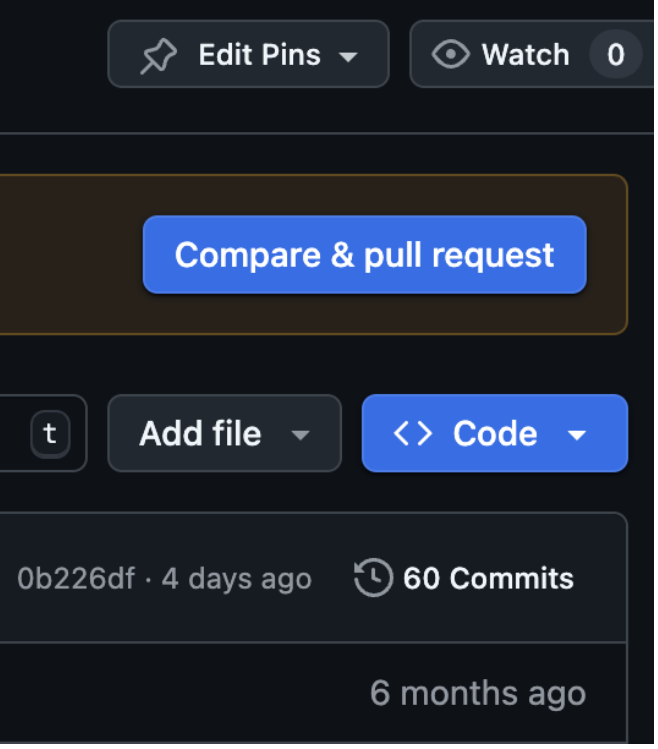

# 17. OPTIONAL: In the "Pull Request" page for the open request, change the title or add a description for the request.

| ር ቲን | base: main    | - ← c                 | compare: lit | tle-feature ▼ | ✓ Able t     | o mer  | es. If<br>g <b>e.</b> T | you r<br>hese | branc  | to, yo<br>ches | u cai<br>can l | n a<br>be |
|------|---------------|-----------------------|--------------|---------------|--------------|--------|-------------------------|---------------|--------|----------------|----------------|-----------|
|      | Add a tit     | <b>e</b><br>me detail | s to the B   | ook of Work   | shops. Upda  | te RE/ | ADME                    | .md           | to ref | le             |                |           |
|      | Add a de      | scription             | n            |               |              |        |                         |               |        |                |                |           |
|      | Write         | Previev               | w            |               |              | Н      | В                       | I             | Ē      | <>             | ଚ              |           |
|      | <u>ct</u> the | se change             | es, and sir  | nplify the re | po contents. |        |                         |               |        |                |                |           |
|      |               |                       |              |               |              |        |                         |               |        |                |                |           |

### continued ...

Yale SCHOOL OF PUBLIC HEALTH Data Science and Data Equity

| acros | s for  | 'кs. <u>L</u> | earn    | more | abou | It |
|-------|--------|---------------|---------|------|------|----|
| / mer | ged.   |               |         |      |      |    |
|       |        |               |         |      |      |    |
|       |        |               |         |      |      | )  |
|       |        |               |         |      |      |    |
| ∃     | Ø      | @             | $\zeta$ | 4    |      |    |
|       |        |               |         |      |      |    |
|       |        |               |         |      |      |    |
|       |        |               |         |      |      |    |
|       |        |               |         |      |      |    |
|       |        |               |         |      |      |    |
|       |        |               |         |      |      |    |
|       |        |               |         |      |      |    |
| Crea  | ite pi | ull red       | quest   | t    | •    |    |

so compa

utomatica

18. Review the conflicts detected. Discuss with your team how to proceed with merging the branches to main.

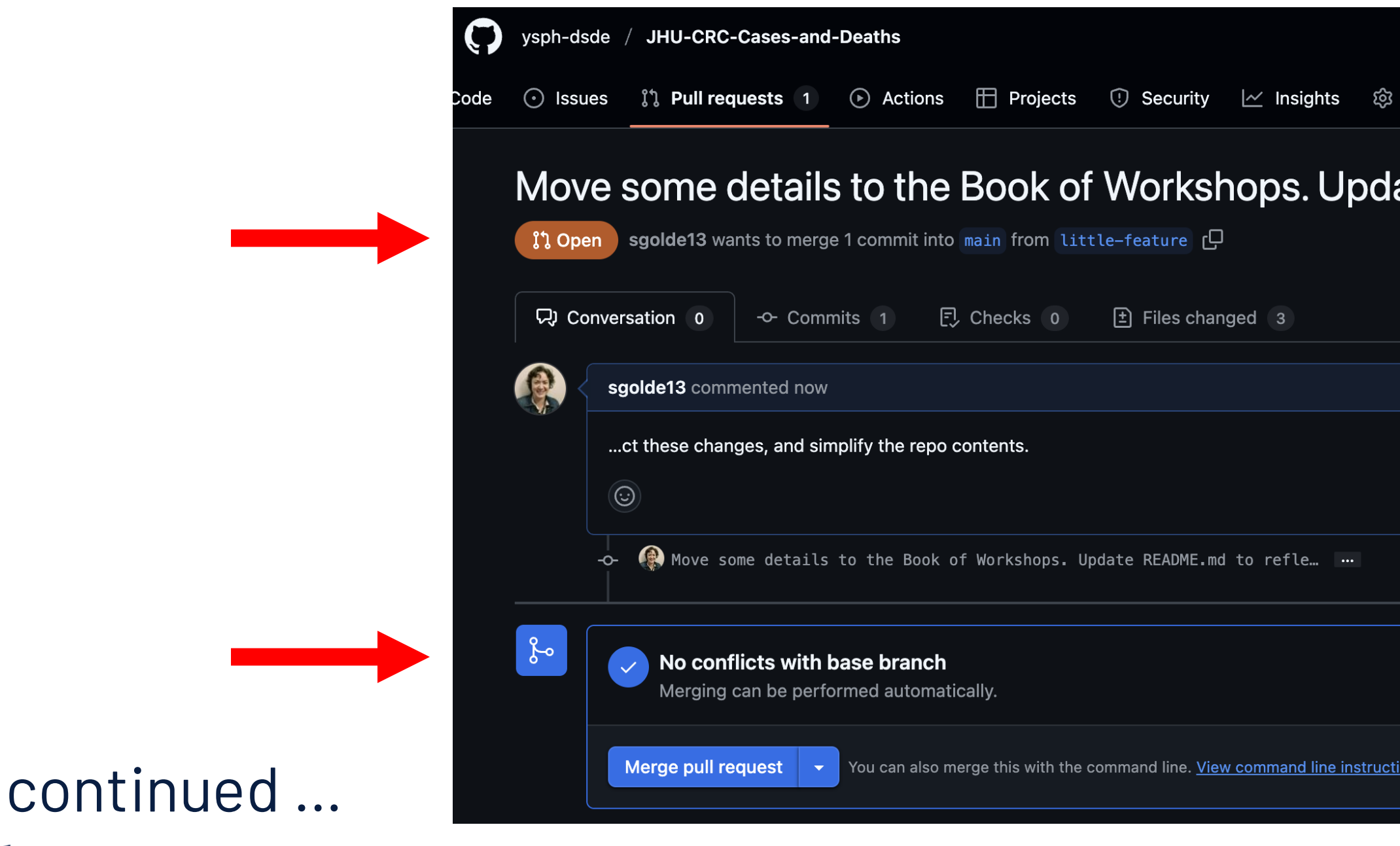

| Q Type / to search |
|--------------------|
| 3 Settings         |
| date README.md     |
| Member ····        |
|                    |
| Verified 7d4cf6e   |
|                    |
| ctions.            |

### 19. After reconciling your conflicts, confirm the branch merge to main.

| Merge puil request #2 from yspi    |                           |                       |  |
|------------------------------------|---------------------------|-----------------------|--|
| Extended description               |                           |                       |  |
| Move some details to the Book o    | of Workshops. Update REAI | DME.md to refle       |  |
|                                    |                           |                       |  |
|                                    |                           |                       |  |
|                                    |                           |                       |  |
|                                    |                           |                       |  |
| This commit will be authored by 11 | 5436940+sqolde13@users    | s.noreply.github.com. |  |
| This commit will be authored by 11 | 5436940+sgolde13@users    | s.noreply.github.com. |  |
|                                    |                           |                       |  |

Continued ... Yale SCHOOL OF PUBLIC HEALTH Data Science and Data Equity

### 20. A successful merge should give the following window.

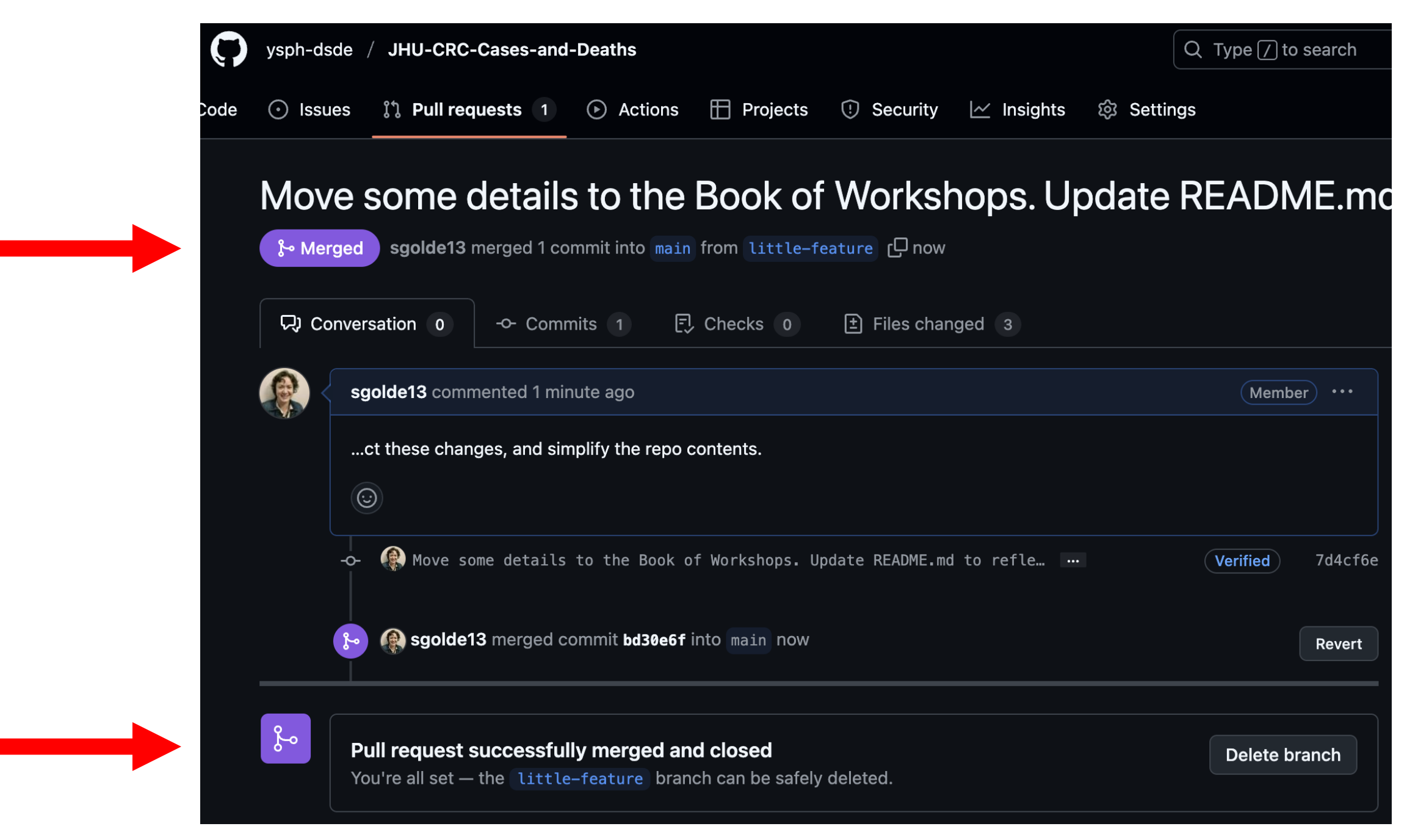

## Discussion:

Did you generate any conflicts? Discuss why they came up, or why they did not. How did you reconcile the conflicts?

### Feedback Form for Workshop: Getting Started with Git & GitHub Part 2

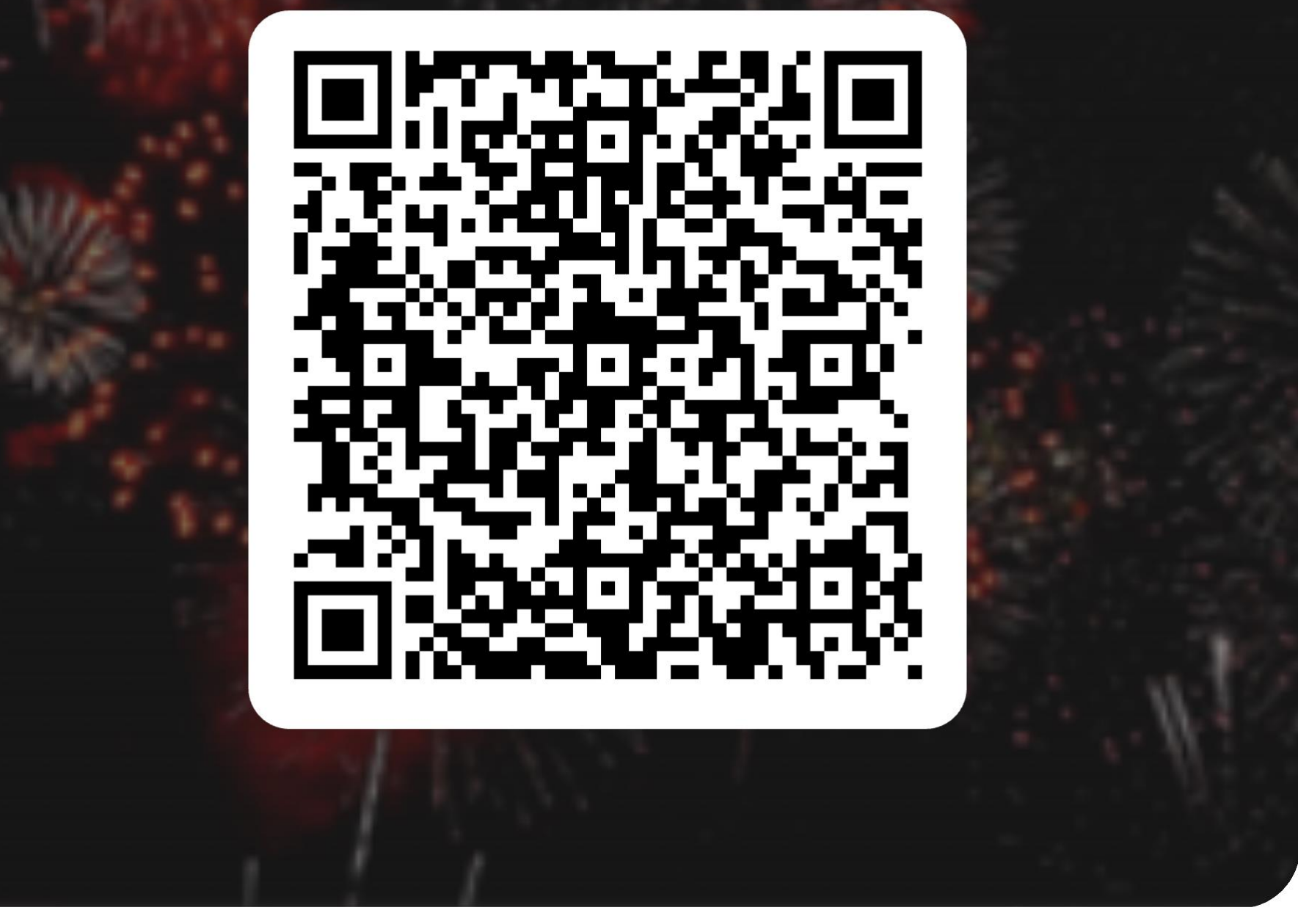

# Thank you!

ysph.yale.edu sph.yale.edu/dsde

### @YaleSPH

Public Health Data Science and Data Equity **Yale School of Public Health** 60 College Street, New Haven, CT 06510

Yale school of public health

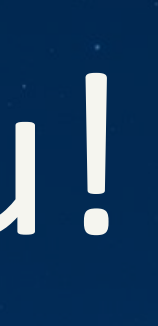

# Appendix

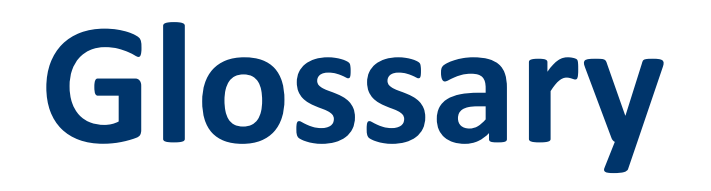

**Version Control** Manage, organize, and track different versions of files. These systems identify differences between versions and allows reverting to older versions. Example: Google docs.

**Distributive Version** The project codebase is copied as a mirror to each **Control System** contributor's local computer. Local changes get synched via patches sent peer-to-peer through the server.

**Command-Line** A texted-base application that directly interacts with the **Interface (CLI)** computer's operating system, manages files, and can run programs. It typically lacks a graphical user interface (GUI).

# Glossary

**Shell** A program used by the CLI to mediate communication between the user and computer by interpreting commands and outputs. Examples: Bash, Power Shell, etc.

**Mirror** An exact copy of a project from a server, including a fullchange history.

Server Computer or system that provides resources (i.e. data or programs) to other computers, known as clients, over a network.

**Patch** Snippets of code or data used to update existing software.

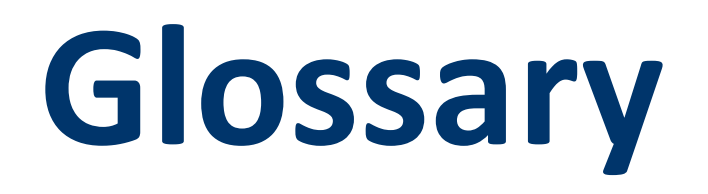

**Peer-to-peer** Participants in a network act as both client and server by trading resources and services with one another.

**git add** Prompt git to track changes that have been made to specific files and compare those differences to previously saved version in the .git directory.

**git commit** Save your changes as a snapshot in your project's history, present in the .git directory.

**git push** Upload your committed work to a shared online location, so others can see it.

# Glossary

- git merge One method to reconcile different committing histories in divergent branches. Creates a new version integrating the head of the two branches in a three-way commit.
- git rebase An alternative to merge. The branch commit histories are
  - git clone Make a copy of a project from the internet to your own computer.
- git branch Create or list different "versions" or "paths" of a project that you can work on separately.

Yale SCHOOL OF PUBLIC HEALTH Data Science and Data Equity

realigned so that the leading one defines the commit parent history of the following branch, thus rebasing its commits.

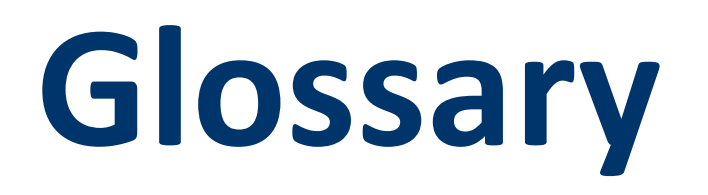

git checkout Command to switch between different the branches.

Helpful Cheat Sheets:

- Git Cheat Sheet by Atlassian
- Vim Cheat Sheet by Richard 2. Torruellas

- Balasundaram
- 4. **Tobias Günther**

Yale school of public health Data Science and Data Equity

3. <u>Bash Shortcuts</u> by Mohan

Command Line Cheat Sheet by

Slide 1

 xkcd, "Git." Accessed: Apr. 27, 2025. [Online]. Available: <u>https://xkcd.com/1597/</u> Slide 4

- 1. K. Nelson Ph.D., "Version Control with Git," Yale Center for Research Computing (YCRC). Accessed: Oct. 09, 2024. [Online]. Available: <u>https://research.computing.yale.edu/training/version-control-git</u>
- J. DeMayo, "gitdemo," Harvey Cushing/John Hay Whitney Medical Library. Accessed: Nov. 01, 2024.
   [Online]. Available: <u>https://github.com/CWML/gitdemo/tree/main</u>
- 3. Atlassian, "Learn Git," Atlassian Tutorials. Accessed: Oct. 09, 2024. [Online]. Available: <a href="https://www.atlassian.com/git">https://www.atlassian.com/git</a>
- 4. W3Schools, "Git Tutorial," W3Schools. Accessed: Oct. 09, 2024. [Online]. Available: <u>https://www.w3schools.com/git/default.asp?remote=github</u>
- 5. GitHub, "introduction-to-github," GitHub Skills. Accessed: Nov. 01, 2024. [Online]. Available: <a href="https://github.com/skills/introduction-to-github">https://github.com/skills/introduction-to-github</a>

Slide 4 continued

6. J. Bryan and J. Hester, "Let's Git started," Happy Git and GitHub for the useR. Accessed: Oct. 09, 2024. [Online]. Available: <u>https://happygitwithr.com/</u>

Slide 5

- cbeams, "How to Write a Git Commit Message," cbeams. Accessed: Oct. 28, 2024. [Online]. Available: <u>https://cbea.ms/git-commit/</u>
- Git Developers, "Git Reference," Git. Accessed: Apr. 24, 2025. [Online]. Available: <u>https://git-scm.com/docs</u>
- 3. Git-SCM, "Git GUI Clients," Git-SCM. Accessed: Oct. 28, 2024. [Online]. Available: <u>https://git-scm.com/downloads/guis</u>
- 4. GitHub Developers, "GitHub Docs," GitHub. Accessed: Apr. 24, 2025. [Online]. Available: <a href="https://docs.github.com/en">https://docs.github.com/en</a>

Slide 5 continued

- 5. A. Prajapati, "What is git commit, push, pull, log, aliases, fetch, config & clone," Medium. Accessed: Oct. 28, 2024. [Online]. Available: <u>https://medium.com/mindorks/what-is-git-commit-push-pull-</u> log-aliases-fetch-config-clone-56bc52a3601c
- Various contributors, "Git guides," Graphite. Accessed: Oct. 28, 2024. [Online]. Available: 6. https://graphite.dev/guides/topic/git

Slide 7

- 1. Atlassian, "What is version control," Atlassian Tutorials. Accessed: Oct. 14, 2024. [Online]. Available: https://www.atlassian.com/git/tutorials/what-is-version-control
- 2. "Distributed version control," Wikipedia. Accessed: Oct. 14, 2024. [Online]. Available: https://en.wikipedia.org/wiki/Distributed\_version\_control
- 3. "GitHub," Wikipedia. Accessed: Oct. 14, 2024. [Online]. Available: <u>https://en.wikipedia.org/wiki/GitHub</u>

Slide 7 continued

- "Git," Wikipedia. Accessed: Oct. 14, 2024. [Online]. Available: <u>https://en.wikipedia.org/wiki/Git</u> 4.
- 5. K. Finley, "The Problem With Putting All the World's Code in GitHub," WIRED Magazine. Accessed: Oct. 14, 2024. [Online]. Available: <u>https://www.wired.com/2015/06/problem-putting-worlds-code-</u> <u>github/</u>
- 6. S. Chaudhary, "How GitHub became the largest source code host?," Medium. Accessed: Oct. 14, 2024. [Online]. Available: https://srishtichy.medium.com/how-github-became-the-largest-sourcecode-host-a1c37ea5e5f

Slide 8

1. StackOverflow, "Version control systems results," StackOverflow Developer Survey. Accessed: Oct. 14, 2024. [Online]. Available: https://survey.stackoverflow.co/2022/#version-control-versioncontrol-system-prof

Slide 9

1. GitHub, "Global distribution of developers," GitHub Octoverse. Accessed: Oct. 14, 2024. [Online]. Available: <u>https://octoverse.github.com/2022/global-tech-talent</u>

Slide 12

- D. Answered by Epp, "In Git, what is the difference between origin/master vs origin master?," StackOverflow. Accessed: Oct. 28, 2024. [Online]. Available: <u>https://stackoverflow.com/questions/18137175/in-git-what-is-the-difference-between-origin-master-vs-origin-master</u>
- 2. Atlassian, "git pull," Atlassian Tutorial. Accessed: Oct. 28, 2024. [Online]. Available: <u>https://www.atlassian.com/git/tutorials/syncing/git-pull</u>
- 3. G. Foster, "Git HEAD," Graphite. Accessed: Oct. 28, 2024. [Online]. Available: <u>https://graphite.dev/guides/git-head</u>

Slide 12 continued

A. Prajapati, "What is git commit, push, pull, log, aliases, fetch, config & clone," Medium. Accessed: 4. Oct. 28, 2024. [Online]. Available: <u>https://medium.com/mindorks/what-is-git-commit-push-pull-</u> log-aliases-fetch-config-clone-56bc52a3601c

Slide 13

- Atlasian, "git clone," Atlassian Tutorial. Accessed: Oct. 28, 2024. [Online]. Available: 1. https://www.atlassian.com/git/tutorials/setting-up-a-repository/git-clone
- 2. Atlassian, "git fetch," Atlassian Tutorial. Accessed: Oct. 28, 2024. [Online]. Available: https://www.atlassian.com/git/tutorials/syncing/git-fetch
- Atlassian, "git merge," Atlassian Tutorial. Accessed: Oct. 28, 2024. [Online]. Available: 3. https://www.atlassian.com/git/tutorials/using-branches/git-merge

Slide 14-15

- Atlassian, "git rebase," Atlassian Tutorial. Accessed: Apr. 26, 2025. [Online]. Available: 1. https://www.atlassian.com/git/tutorials/rewriting-history/git-rebase
- Atlassian Tutorial, "git fetch." Accessed: Apr. 26, 2025. [Online]. Available: 2. https://www.atlassian.com/git/tutorials/syncing/git-fetch
- 3. Atlassian, "git merge," Atlassian Tutorial. Accessed: Apr. 26, 2025. [Online]. Available: https://www.atlassian.com/git/tutorials/using-branches/git-merge

Slide 17

xkcd, "Painbow color scale." Accessed: Apr. 27, 2025. [Online]. Available: 1. https://flowingdata.com/2021/11/08/painbow-color-scale/

Slide 18-24

- Answered by Go Dan, "File Permissions How to read the mode field of git-ls-tree's output," 1. StackExchange. Accessed: Apr. 24, 2025. [Online]. Available: https://stackoverflow.com/questions/737673/how-to-read-the-mode-field-of-git-ls-treesoutput/8347325#8347325
- K. Hess, "An introduction to the vi editor." Accessed: Apr. 22, 2025. [Online]. Available: 2. https://www.redhat.com/en/blog/introduction-vi-editor

Slide 27-29

GitHub, "Adding locally hosted code to GitHub," GitHub Docs. Accessed: Oct. 28, 2024. [Online]. 1. Available: https://docs.github.com/en/migrations/importing-source-code/using-the-commandline-to-import-source-code/adding-locally-hosted-code-to-github

**Slides 37-39** 

- Atlassian, "Creating and merging branches in Git," Git Guides. Accessed: Oct. 28, 2024. [Online]. 1. Available: <a href="https://youtu.be/S2TUommS300?si=nntk0XHjPL5SnGMx">https://youtu.be/S2TUommS300?si=nntk0XHjPL5SnGMx</a>
- Atlassian, "git branch," Atlassian Tutorial. Accessed: Apr. 26, 2025. [Online]. Available: 2. https://www.atlassian.com/git/tutorials/using-branches
- 3. GitHub, "About branches," GitHub Docs. Accessed: Oct. 28, 2024. [Online]. Available: https://docs.github.com/en/pull-requests/collaborating-with-pull-requests/proposing-changesto-your-work-with-pull-requests/about-branches
- GitHub, "About Pull Requests," GitHub Docs. Accessed: Oct. 28, 2024. [Online]. Available: 4. https://docs.github.com/en/pull-requests/collaborating-with-pull-requests/proposing-changesto-your-work-with-pull-requests/about-pull-requests

Glossary

- anukruti16, "What is P2P (Peer-to-Peer Process)?," GeeksforGeeks. Accessed: Nov. 02, 2024. 1. [Online]. Available: <u>https://www.geeksforgeeks.org/what-is-p2p-peer-to-peer-process/</u>
- 2. Atlassian, "Git cheat sheet," Atlassian Tutorial. Accessed: Nov. 02, 2024. [Online]. Available: https://www.atlassian.com/git/tutorials/atlassian-git-cheatsheet
- 3. M. Balasundaram, "Bash keyboard shortcuts," GitHub Gist. Accessed: Nov. 02, 2024. [Online]. Available: <a href="https://gist.github.com/tuxfight3r/60051ac67c5f0445efee">https://gist.github.com/tuxfight3r/60051ac67c5f0445efee</a>
- G. Foster, "Git add, commit, and push," Graphite. Accessed: Nov. 02, 2024. [Online]. Available: 4. <u>https://graphite.dev/guides/git-add-commit-push</u>
- 5. GeeksforGeeks Contributor, "Difference between Terminal, Console, Shell, and Command Line." Accessed: Apr. 25, 2025. [Online]. Available: <u>https://www.geeksforgeeks.org/difference-</u> between-terminal-console-shell-and-command-line/

**Glossary continued** 

- 6. T. Gunther, "Command Line Cheat Sheet | Tower Blog." Accessed: Apr. 25, 2025. [Online]. Available: <u>https://www.git-tower.com/blog/command-line-cheat-sheet</u>
- 7. Paessler GmbH, "Server - Definition and details," IT Explained. Accessed: Nov. 02, 2024. [Online]. Available: <a href="https://www.paessler.com/it-explained/server">https://www.paessler.com/it-explained/server</a>
- 8. R. Torruellas, "Vim Cheat Sheet," Vim. Accessed: Nov. 02, 2024. [Online]. Available: https://vim.rtorr.com/